**New Jersey** DDD **DCI Systems Training for** Individuals and Authorized Representatives

### **Welcome to Acumen!**

Thank you for joining the Acumen Family!

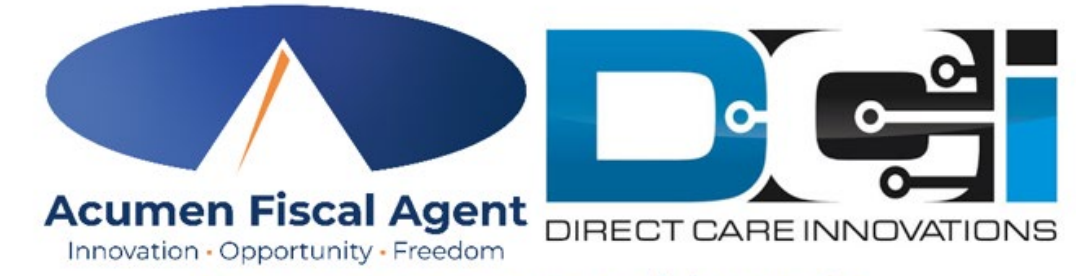

Acumen powered by DCI

Helping create a positive, long-lasting impact on people's lives.

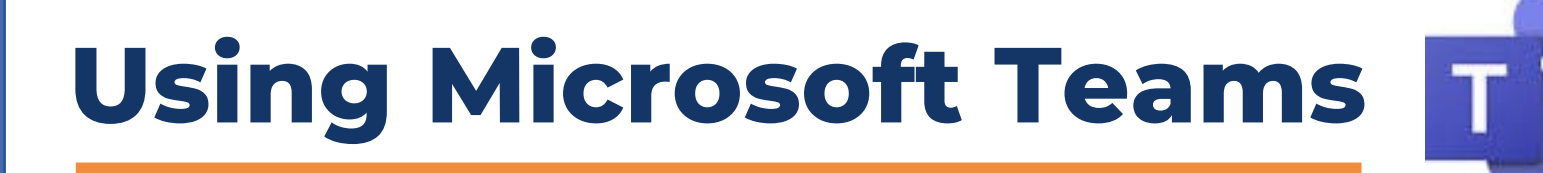

E

Notes

6

Rooms

Æ

View

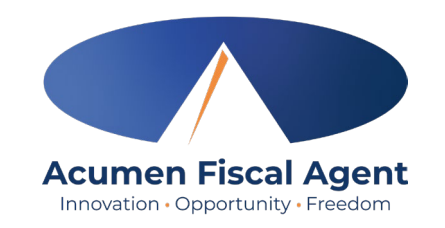

Leave

• Ensure both the Camera & the Mic are disabled (as pictured above with a line through them)

Raise

2

08(A

E

Chat

8

People

- Today we will not be using the Chat (disabled) or Raise hand features
- Click the Q&A button to type & send your question during the meeting

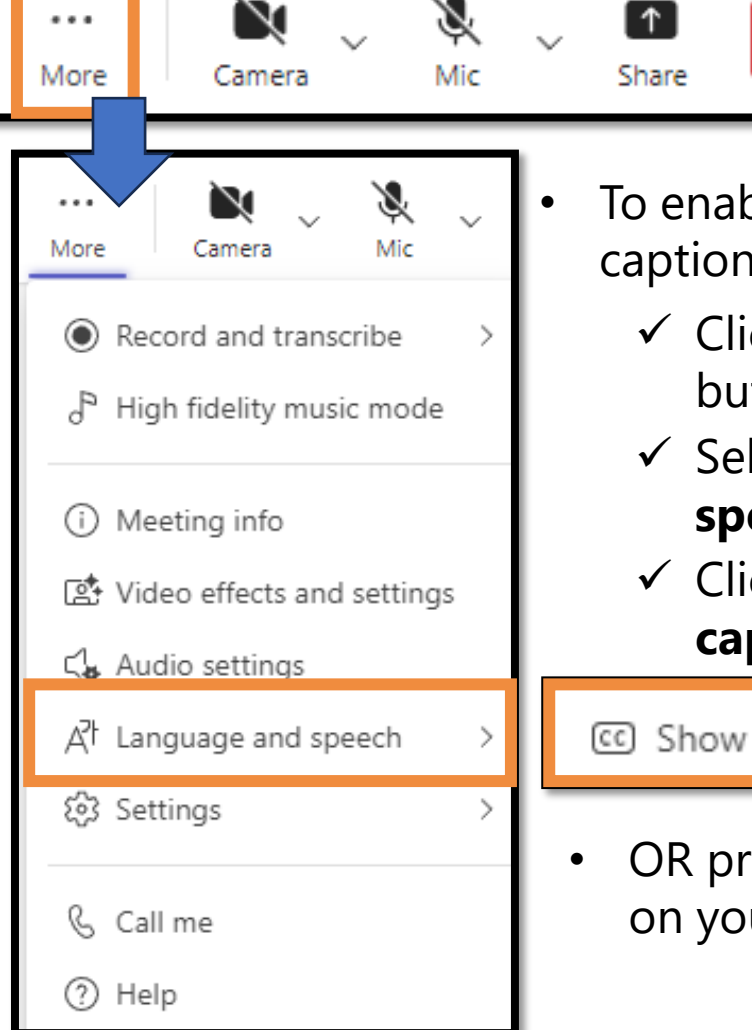

- To enable closed captioning:
  - ✓ Click the More button (three dots)
  - ✓ Select Language and speech
  - ✓ Click Show live captions

C Show live captions

 OR press ALT+Shift+C on your keyboard

(+)

Apps

## **Using the Q&A button**

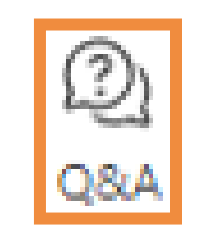

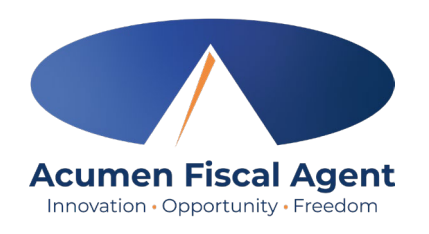

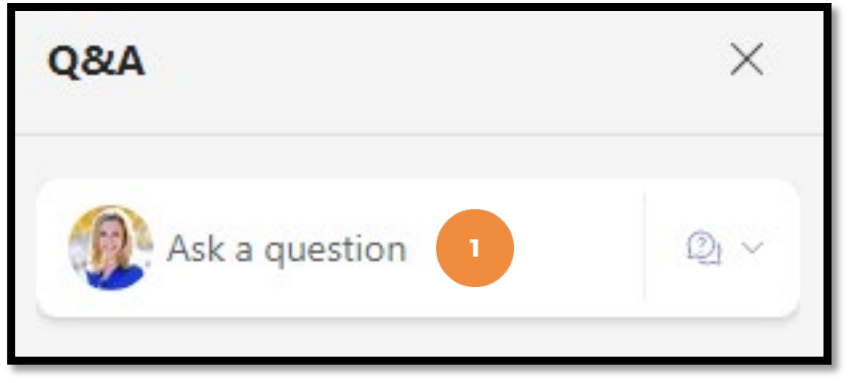

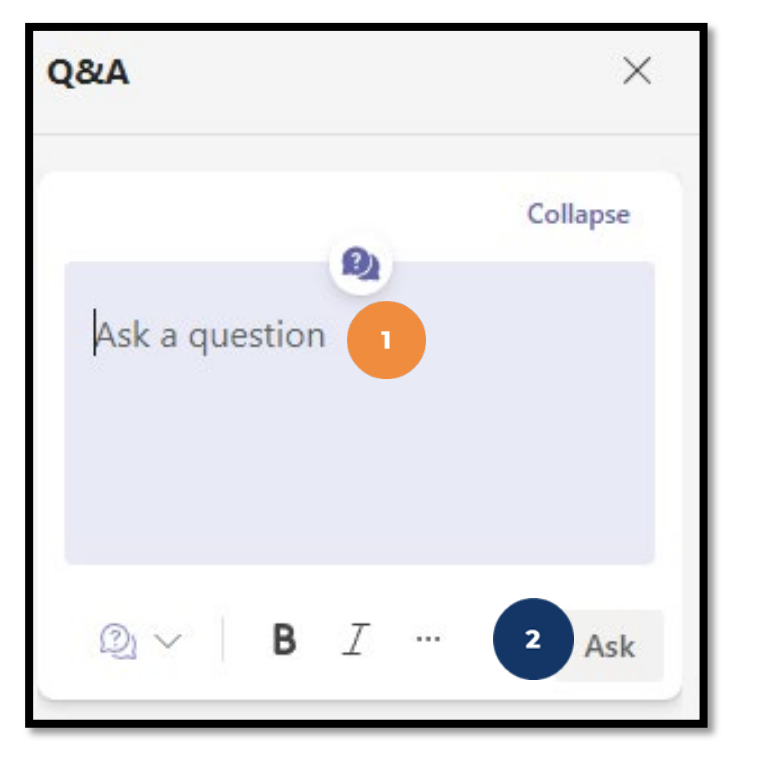

- After clicking the Q&A button, type your question in the Ask a question field
  - Please do not include any confidential information or the question cannot be published & answered
- 2. Click the **Ask** button
- 3. Message posted displays

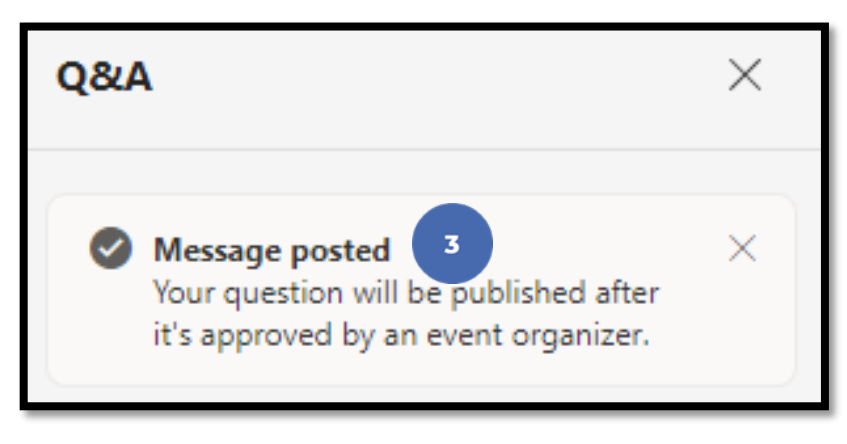

4. Moderators review, approve & answer your question.

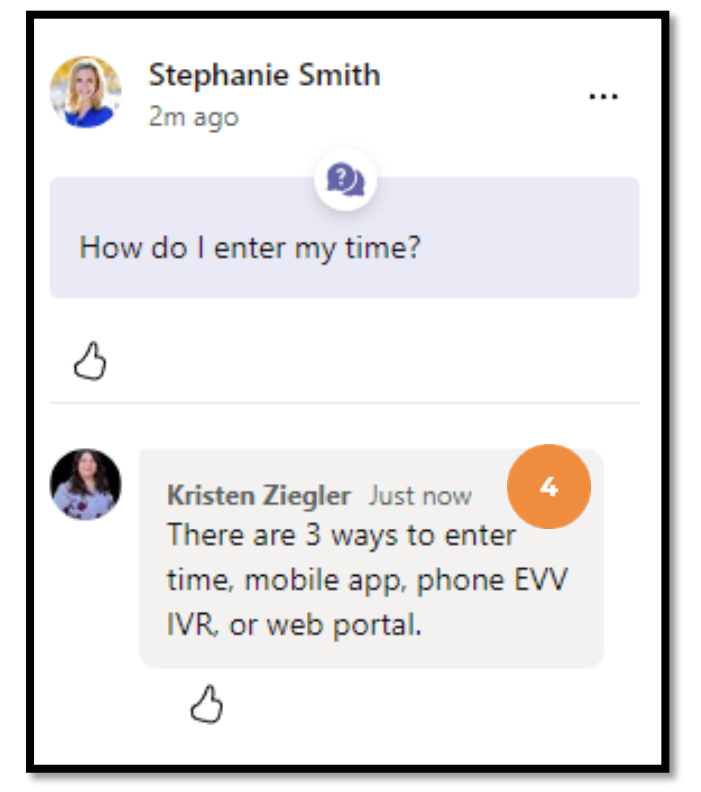

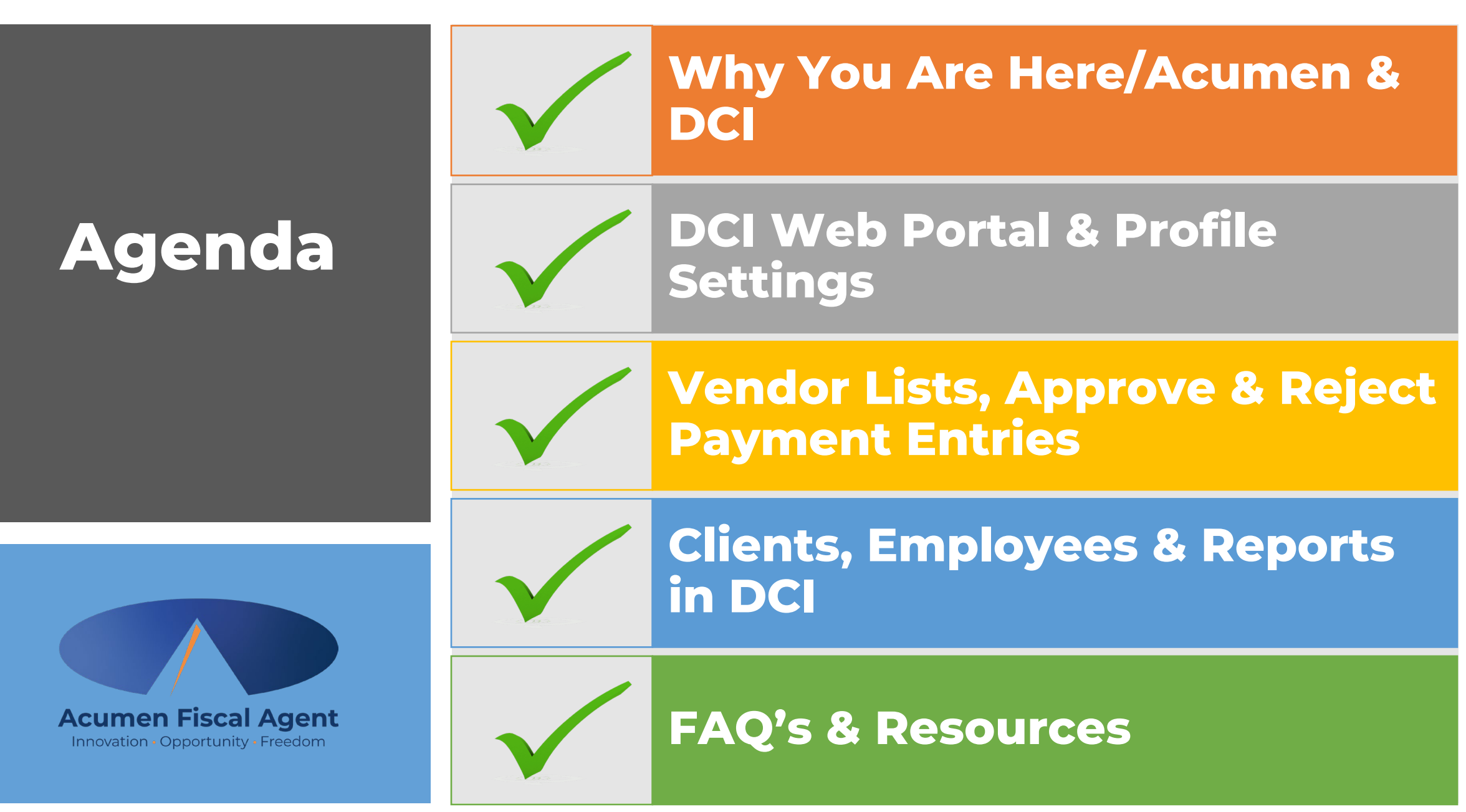

Proprietary: For Acumen & Customer Use Only

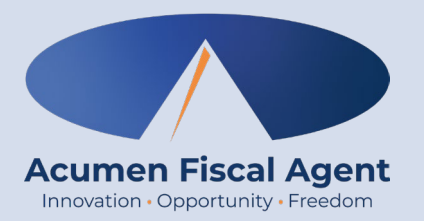

## Why Are You Here?

Proprietary: For Acumen and Customer Use Only

## Why Are You Here?

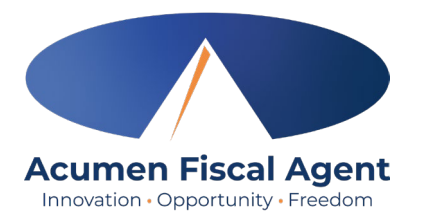

As you may know, the Division of Developmental Disabilities (**DDD**) Vendor Fiscal/Employer Agent Model will be transitioning Fiscal Intermediary (**FI**) services from Public Partnerships, LLC (**PPL**) to Acumen Fiscal Agent (**Acumen**) starting in *early June*. Acumen will help manage both Community Vendor Services and Self-Directed Employee (**SDE**) Services in this model.

Transition enrollments with Acumen will happen at staggered intervals over the next four months, with groups of participants called **cohorts** assigned to enroll within a specific window of time. Using this approach will help ensure a smooth and organized transition for everyone.

In this training, we will review the specific details to our training sessions for the New Jersey DDD program as well as several critical dates you may need to be aware of. We will also review the process flow, so you have a good comprehension of what comes next.

## **Training Sessions**

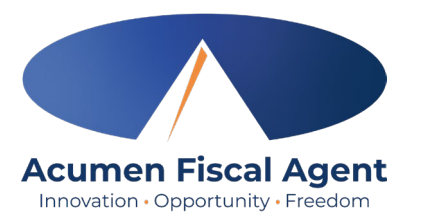

#### **Enrollment**

In Enrollment training, you'll learn how to create an account in Acumen's electronic enrollment system, complete all required enrollment information, and electronically sign enrollment packets. The session will include a live demonstration, and you'll have the chance to ask questions along the way. By the end of the training, you'll feel confident navigating the system and completing the enrollment process smoothly.

#### **DCI System**

In DCI System training, you'll learn how to navigate the DCI system using both the web and mobile versions to complete the essential tasks required for your role. These sessions will include a live demonstration, and you'll have the opportunity to ask questions in real time. By the end of the training, you'll be comfortable using DCI to manage your responsibilities efficiently.

### **Overview of NJ DDD Enrollment Process**

Attend a Training Session for Enrollment Training

Complete your Electronic Enrollment using resources available Attend a Training Session for DCI System Training

Innovation • Opportunity • Freedom

You will receive a "Good to Go" letter when your enrollment is final Vendors will submit all payment entries in accordance with the payment schedule\*

Payments will be made bi-weekly

**Note**: \*Approve and submit all time sheets/entries and vendor/reimbursement requests by 9pm EST of the due date, **even if it falls on a weekend or holiday.** Those received *after* 9pm EST of that date will be processed in the following payment period.

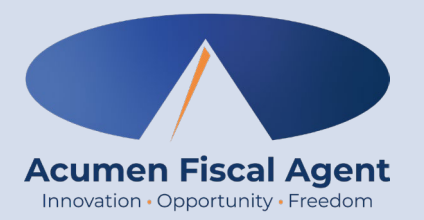

### **Acumen & DCI**

Proprietary: For Acumen and Customer Use Only

## Who is Acumen?

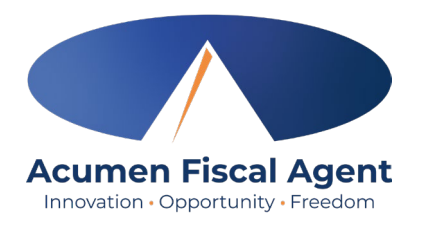

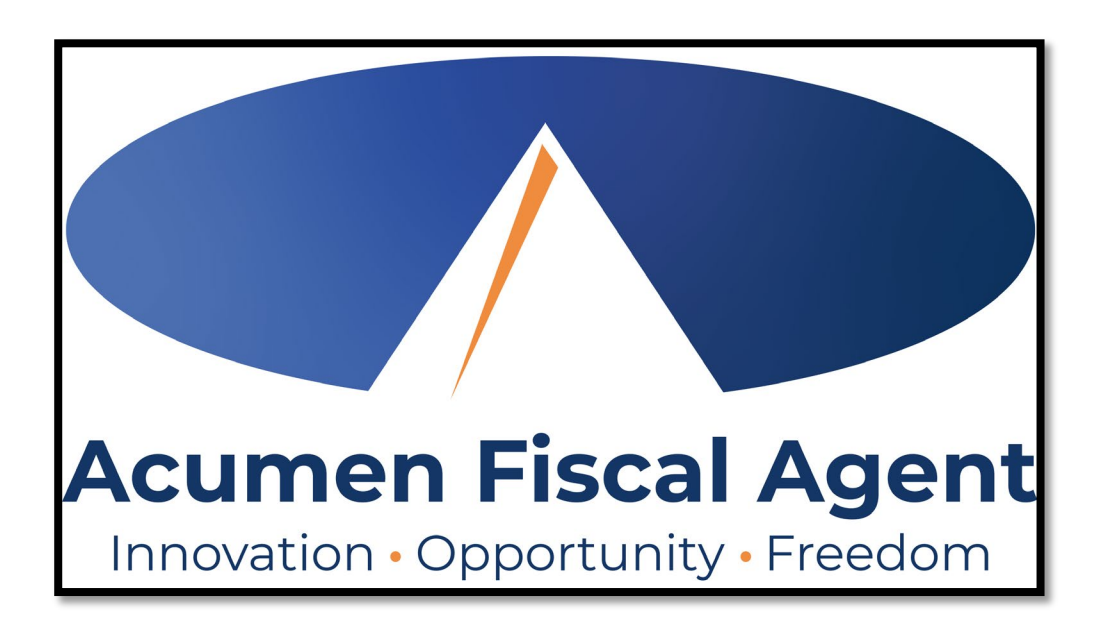

- One of the largest, most
  - experienced fiscal management entities in the U.S.
- Servicing multiple states across the country
- Over 30 years of experience
- Customized approach for your

#### needs

## What is DCI?

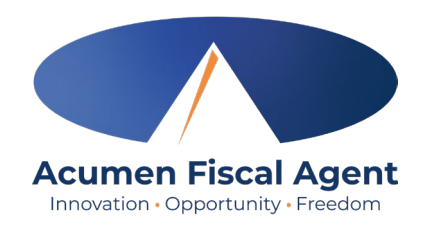

DCI is the electronic invoicing system that allows community vendors to securely submit supporting documentations and documentation for payment approval by the individual or their authorized representative.

#### Web Browsers

- $\overline{\mathbf{9}}$
- ✓ Google Chrome (DCI Preferred)
- ✓ Firefox
- ✓ Edge
- ✓ Safari

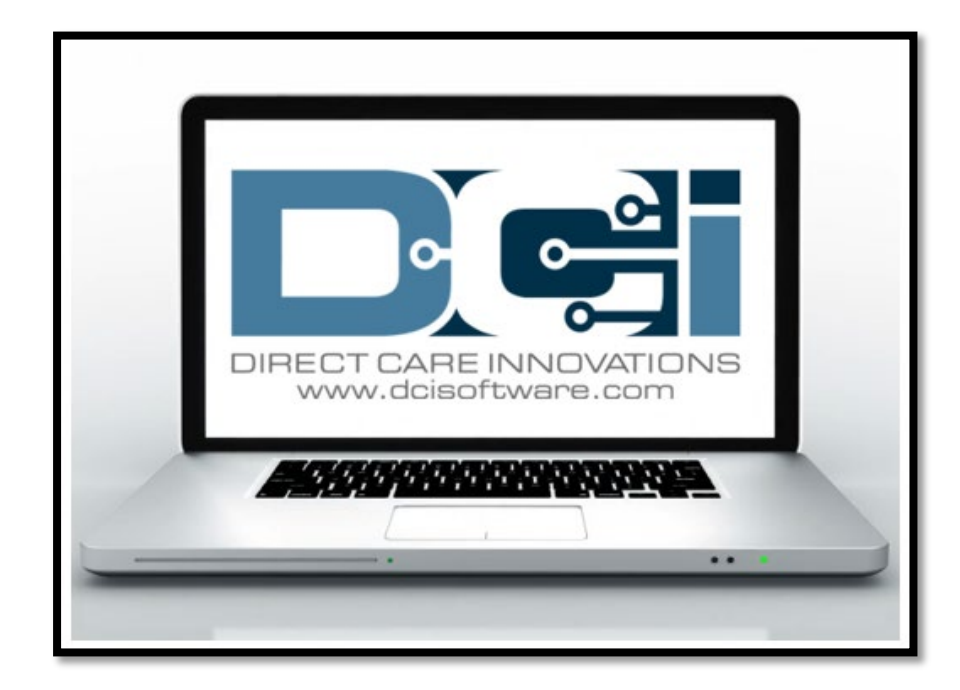

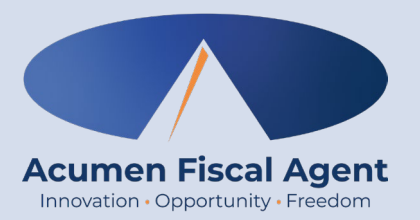

### **DCI Terms**

Proprietary: For Acumen and Customer Use Only

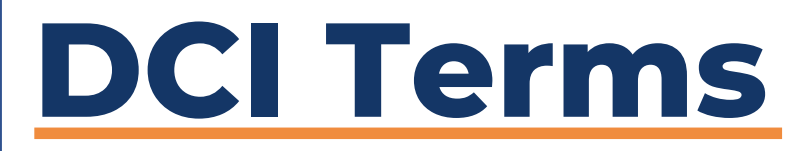

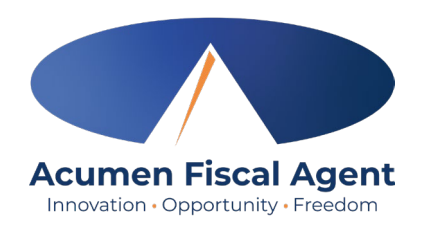

**Client:** The Individual receiving services

**Authorized Representative:** An individual who is allowed to represent a Client, manage the Client's care, and manage the Client's enrollment.

 Note: The Authorized Representative and the Client can be the same person. For Client's receiving vendor only services, an employer is NOT required. Authorized Representatives who completed the electronic enrollment in EES <u>will be referred to</u> <u>as Employers in DCI</u>.

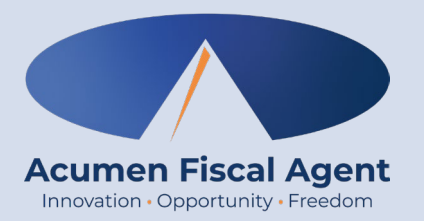

## **DCI Web Portal**

Accessed on a laptop or desktop computer

Proprietary: For Acumen and Customer Use Only

### **Accessing the DCI Web Portal**

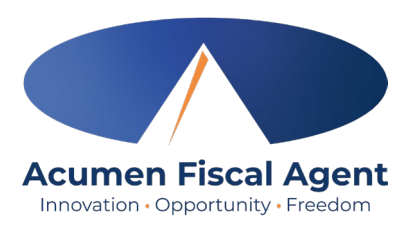

- Open an internet browser on a computer (Google Chrome is preferred) and navigate to the <u>DCI Web Portal</u>
- 2. Enter the **Auth Rep Username** (created during enrollment)
- 3. Enter the **Auth Rep Password** (created during enrollment)
- 4. Utilize the "Forgot your password?" link if needed
- 5. Click the blue **Sign In** button

#### \*Please note: Contact Acumen Support with login issues

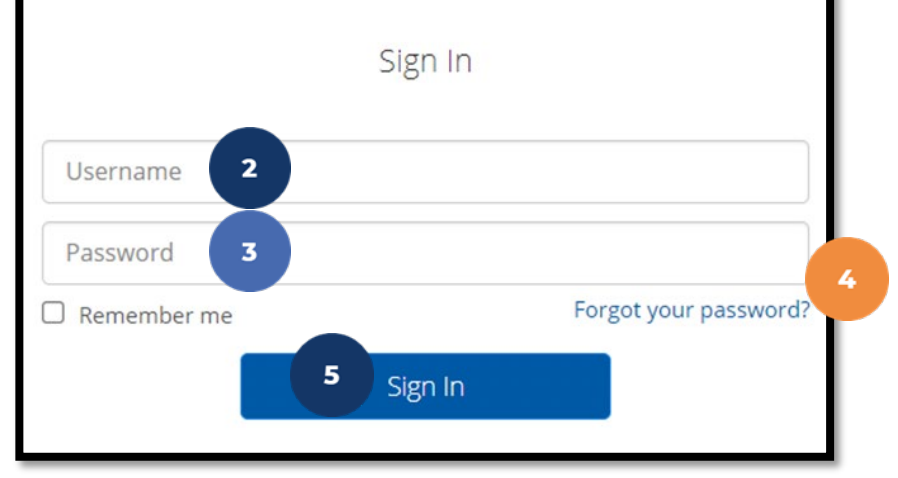

acumen.dcisoftware.com

# Initial Log In

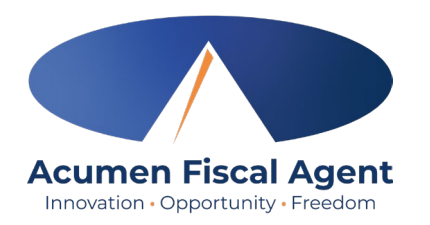

**\*Please note:** You must verify via the link in your email to login in for the first time

## When logging in for the first time, you will be asked to change your password.

- 1. Hover over the circular "i" icon on the right to see the password requirements
- 2. Enter the same password in both password fields
- 3. Click the blue **Change Password** button

\*Please note: After changing the password, an email will be sent to you stating that you have changed your password.

| Acumen Powered by DCI                    |
|------------------------------------------|
| Change Password                          |
| You're logged in as test@dcisoftware.com |
| Please enter New Password                |
| Please confirm password                  |
| Charge radamond                          |

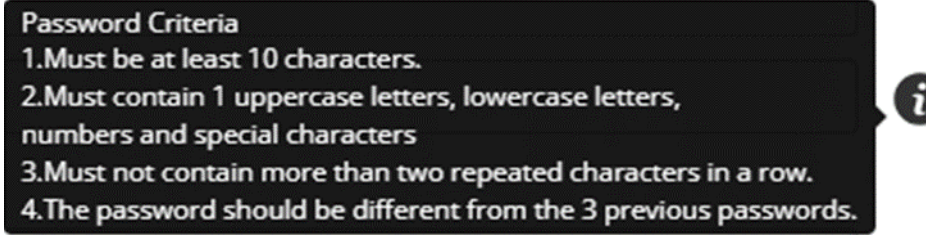

# **Security Question**

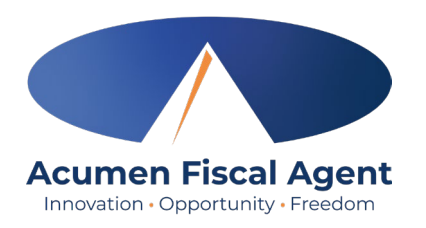

To keep your profile safe, you will need to choose a security question the first time you log in.

- 1. Select a question from the drop-down menu
- 2. The answer must be at least five characters which cannot be repeated in a row

\*Please note: Remember the answer to the security question you chose, to reset your password in the future.

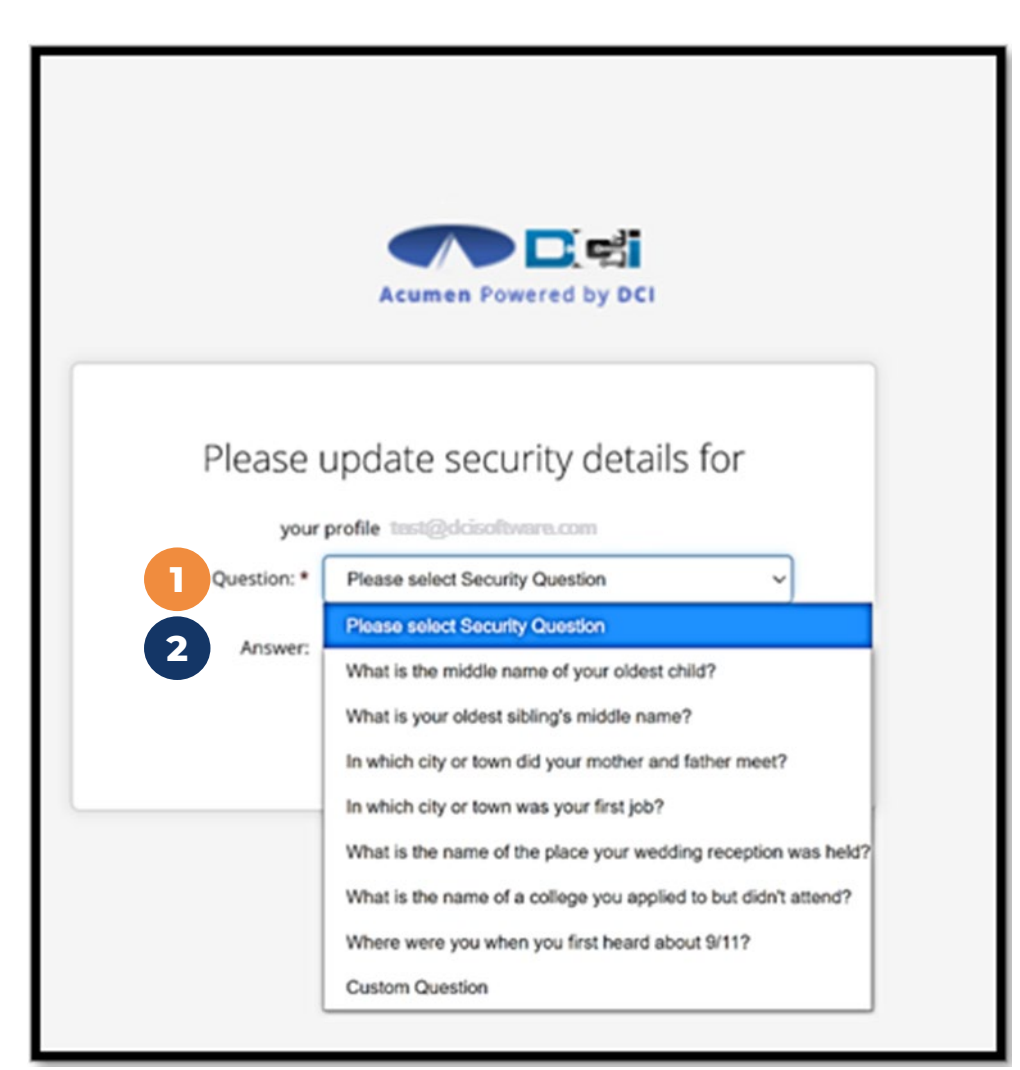

## Home/Dashboard

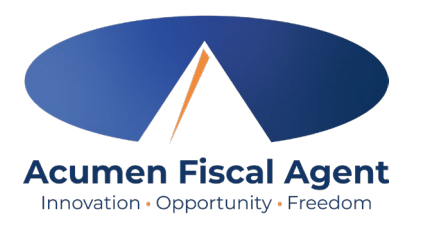

- 1. Select the Home or Acumen Icon to view your home page/dashboard
- 2. Select **Employer** to see your Employer submenu
  - You can view your Clients, Vendors, and Vendor Entries Requiring Sign Off
- 3. Select **Reports** to show the Reports available
- 4. The envelope icon will open your <u>Messaging Module</u>
- 5. Select the **username** in the top right corner to access **Profile Settings**

|                               | 2 3                   |                | 4             | 5                 |
|-------------------------------|-----------------------|----------------|---------------|-------------------|
| Acumen Fiscal Agent           | E EMPLOYER REPORTS    |                | M Help        | o 🛛 ross.geller 💄 |
| CLIENTS                       | Employer / Clients    |                |               |                   |
| EMPLOYEES                     | Clients               |                |               |                   |
| VENDORS                       |                       |                |               |                   |
| PENDING ENTRIES (1)           | Type Client Name      | Type Client Id | Select Status | *                 |
| ENTRIES REQUIRING SIGN<br>OFF | Select Funding Source | ~              |               |                   |
|                               |                       |                | Reset         | Search            |
|                               | 5                     |                |               |                   |

**Note**: You will **not** need to use the Employee and the Pending Entries on the submenu

### **Profile Settings**

- 1. Click the **username** in the top right corner of the main menu
- 2. Click **Settings**
- 3. Select a submenu tab to update:
  - Change Password Used for login
  - Change Security Question
  - Change Email A valid and correct email address is required for password recovery
  - Verify Mobile
  - Change Username Used for login

#### \*Please note! Profile settings are only available on the full site

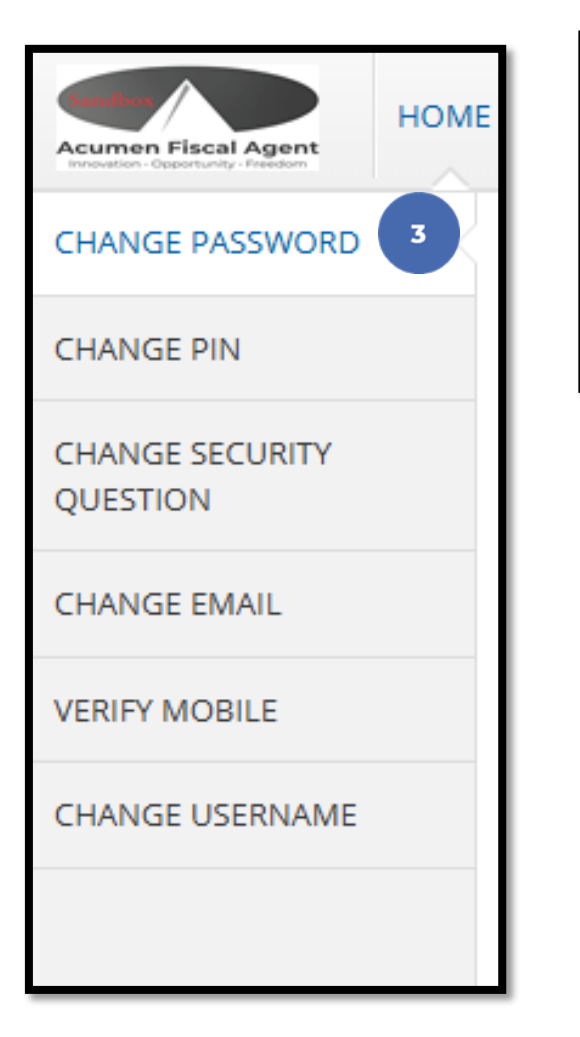

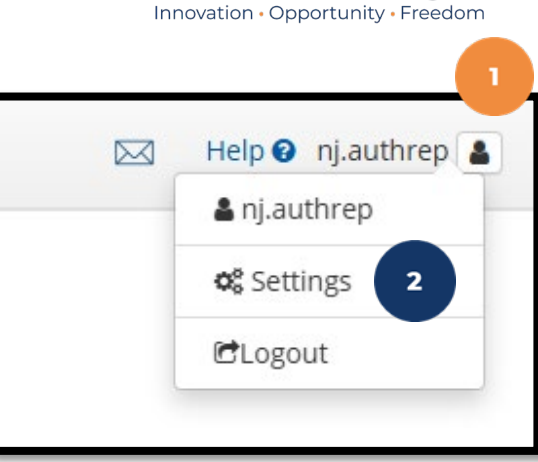

**Acumen Fiscal Agent** 

## **Change Password**

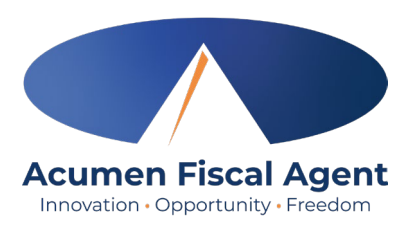

#### **Once Profile Settings are open**

- 1. Select Change Password from the sub menu
- 2. Enter current password
- 3. Enter new password twice
- 4. Select Change Password and Confirm

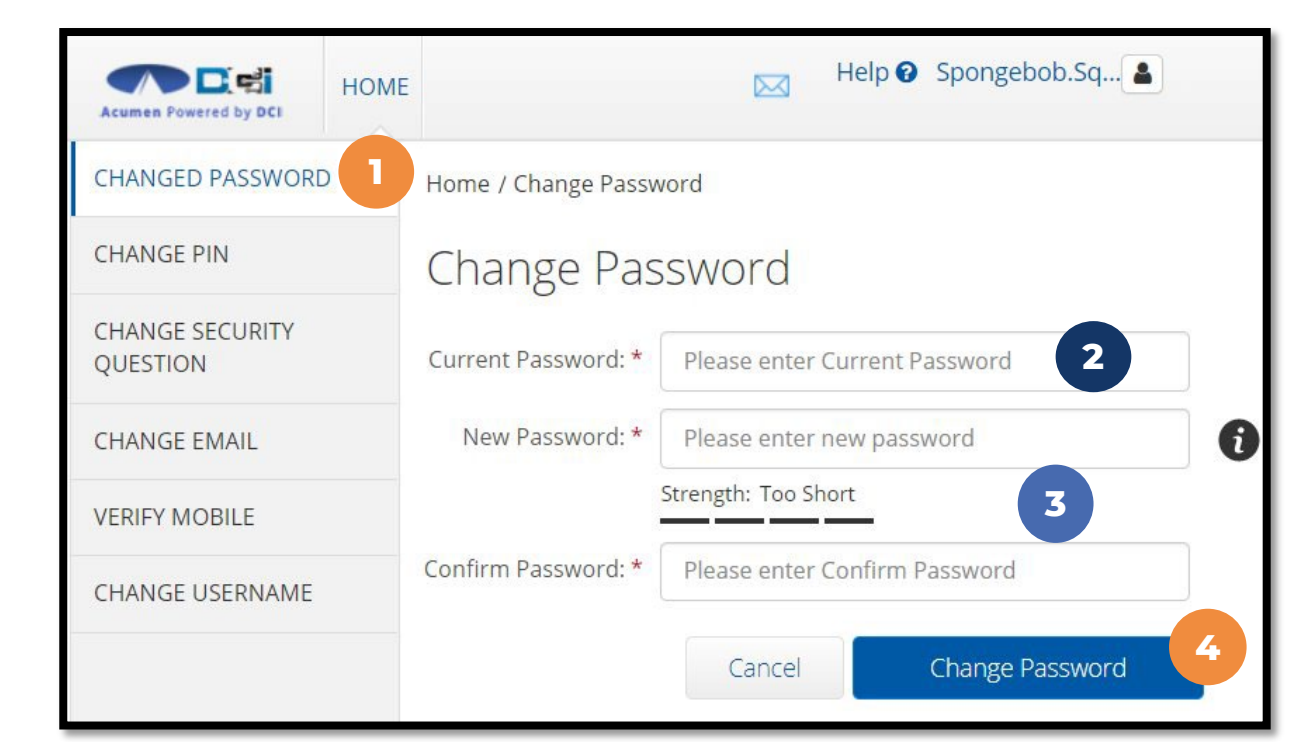

**Pro Tip:** Be sure to follow Password Criteria. Make it secure & easy to remember.

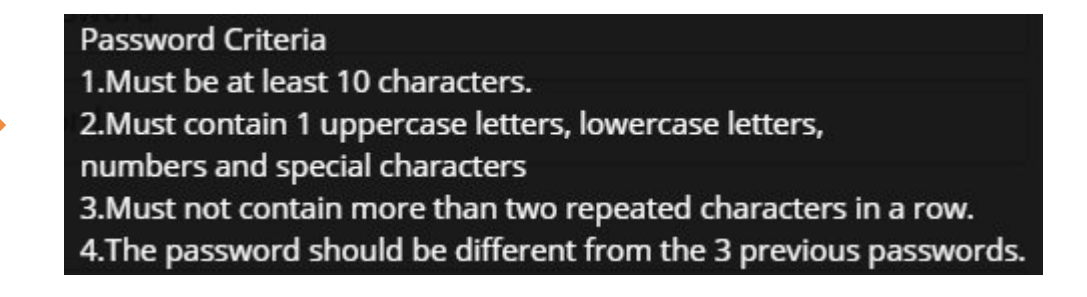

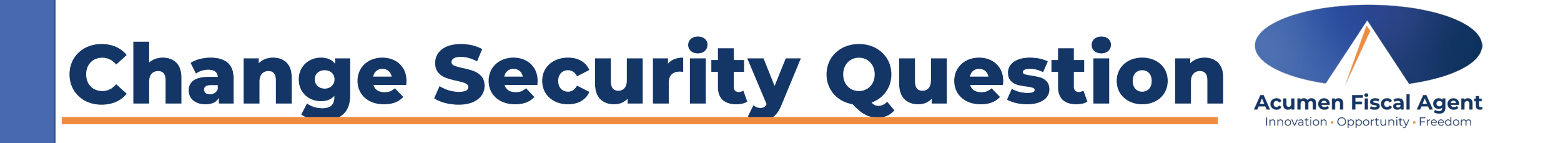

#### **Once Profile Settings are open**

- 1. Select Change Security Question
- 2. Enter current password
- 3. Select Verify
- 4. Select question from list
- 5. Type answer to question
- 6. Select submit and confirm

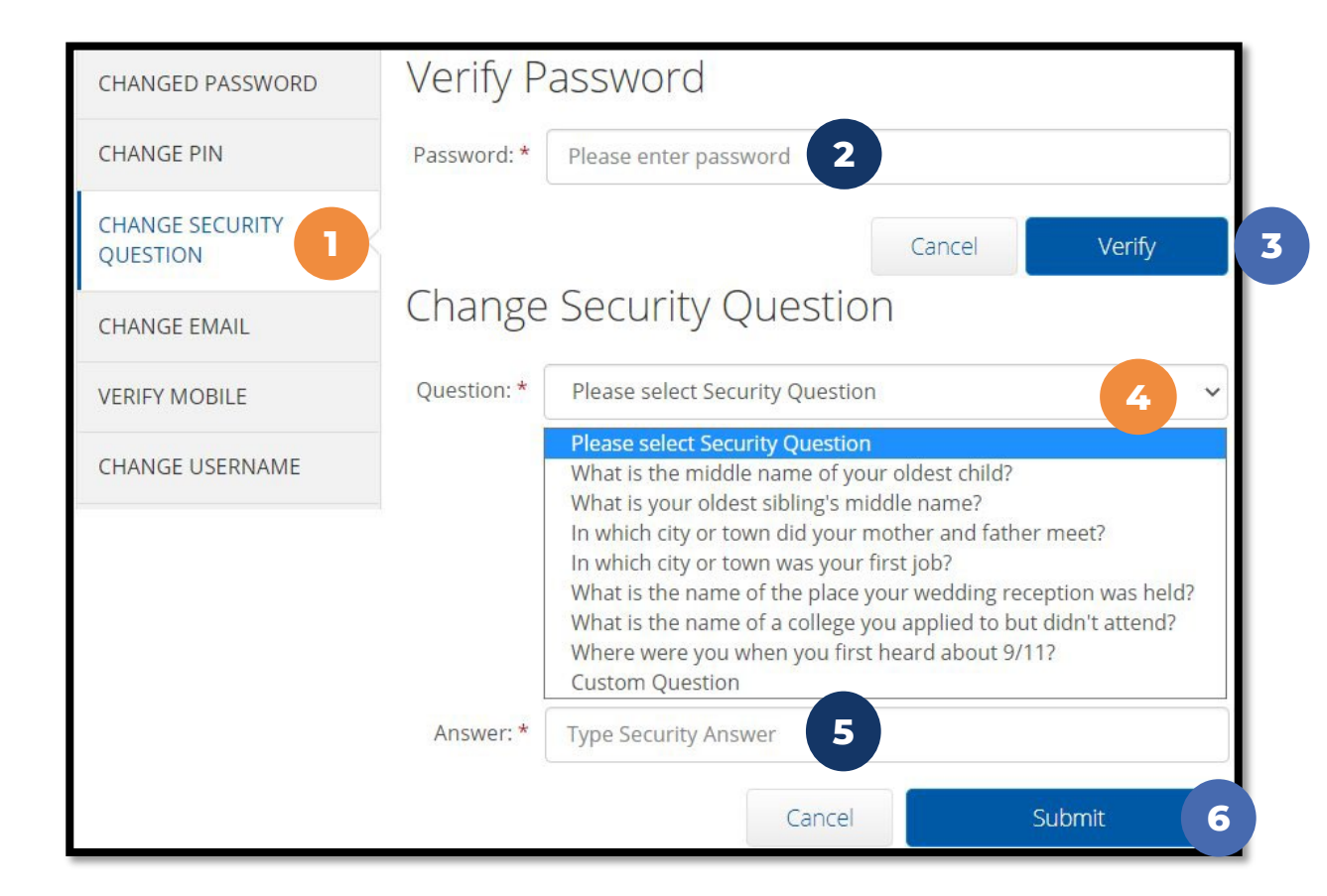

## **Change Email**

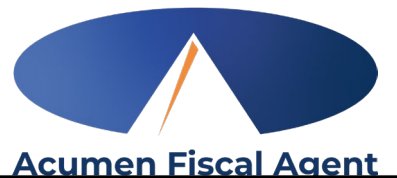

#### **Once Profile Settings are open**

- Select Change Email from the menu 1.
- Enter new email twice to confirm 2
- 3. Select Change Email
- Check email for verification code 4.
- Enter code from email 5.
- 6. Select Change Email and confirm

#### **Pro Tip:**

Emails will help you reset passwords on your own.

| CHANGED PASSWORD            | Home / Change Email                                                                    |
|-----------------------------|----------------------------------------------------------------------------------------|
| CHANGE PIN                  | Change Email                                                                           |
| CHANGE SECURITY<br>QUESTION | Please Verify the Email.                                                               |
| CHANGE EMAIL                | Current Email: * NICKP+23@ACUMEN2.NET                                                  |
| VERIFY MOBILE               | New Email: * spongebob@bikinibottom.com                                                |
| CHANGE USERNAME             | Confirm Email: * spongebob@bikinibottom.com                                            |
|                             | Verification Code: * Please enter Verification Code 5                                  |
|                             | Cancel <b>3</b> Change Email <b>6</b>                                                  |
|                             | Acumen Powered by DCI                                                                  |
|                             | Dear ACUMEN EMPLOYEE LEARNING,                                                         |
|                             | Thanks for Updating the email.<br>Please Verify email. The verification code is 407307 |

Proprietary: For Acumen Use Only

## Change Username

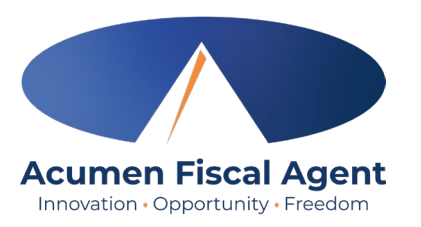

#### **Once Profile Settings are open**

- 1. Select Change Username
- 2. Enter new Username
- 3. Select Change Username and confirm

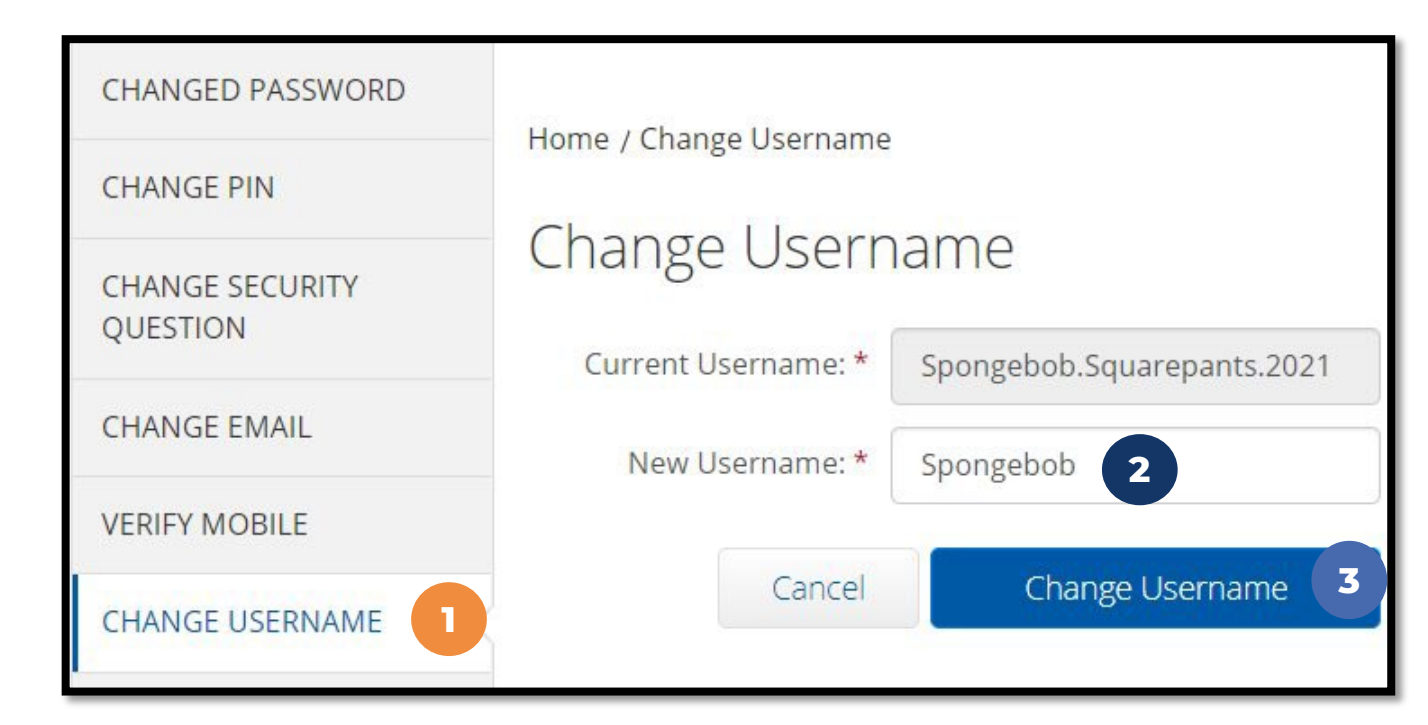

#### **Pro Tip:** Create a Username that is both secure & easy to remember

### Web Portal Messaging Module

- 1. Click the **Mail** icon (envelope) in the top right corner of the main menu to access the inbox
- 2. Alternatively, if the red **high priority message banner** displays, click it to access the inbox.

| Average prevented by DD |                                          |                          |                   | Help 🛛 Site Map steph.employ 🛓 English 💙 |
|-------------------------|------------------------------------------|--------------------------|-------------------|------------------------------------------|
| DASHBOARD               | Home / Dashboard                         |                          |                   |                                          |
| ENTRIES                 | You have 1 high priority message(s) in y | our inbox                |                   | ×                                        |
| ACCOUNTS                |                                          | 2                        |                   | Add Entry                                |
| PROFILE CERTIFICATION   |                                          |                          |                   |                                          |
| SCHEDULES               | Steph Employee1 🔶 12/09/2023 1           | To 12/15/2023 -          |                   |                                          |
| AVAILABILITY            | Overtime Gauge                           | 12/09/2023 To 12/15/2023 | Total Hours       | 12/09/2023 To 12/15/2023                 |
|                         |                                          | 0 To 30 🗾 30 To 40 👥 40+ | Approved:         | 0.00                                     |
|                         |                                          |                          | Pending Hours:    | 0.00                                     |
|                         | No entry                                 | / in current week        | Unverified Hours: | 0.00                                     |
|                         |                                          |                          | Total Hours:      | 0.00                                     |
|                         |                                          |                          |                   |                                          |

Acumen Fiscal Agent

### Web Portal Messaging Module

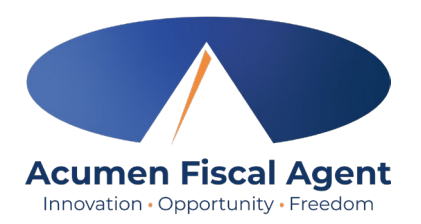

Select a message to view by clicking anywhere on the line

- ✓ Bold text indicates the message has not been read
- ✓ Light text indicates the message has been read
- ✓ A yellow star indicates a high priority message
- ✓ A paperclip indicates an attachment

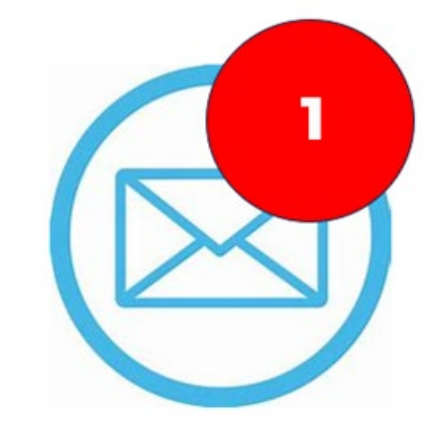

| Ar | rchive | Delete      |                 |                        |                     | Showing 30 out of 72 records |
|----|--------|-------------|-----------------|------------------------|---------------------|------------------------------|
|    | *      | Attachments | From            | Subject                | Date/Time           | Action                       |
| 0  | *      |             | DCI Support     | Account Statement      | 11/02/2023 02:00 AM | <b>2</b> 0                   |
|    | *      | 0           | Kristen Ziegler | hello there            | 12/08/2023 05:19 PM | <b>E</b> 0                   |
|    | •      |             | Steph Client1   | Checking on the status | 11/02/2023 11:50 AM | <b>2</b> 0                   |
|    | *      |             | DCI Support     | Punch Rejected         | 10/12/2023 08:33 AM | <b>1</b> 0                   |

### View Messages via Messaging Module

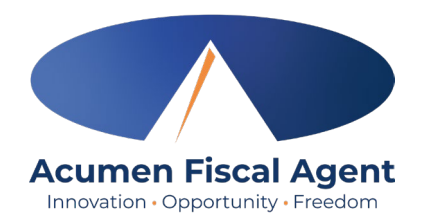

- 1. Locate messages to read in the inbox and click anywhere on the line to view it
- 2. Click the **Attachments** tab
- 3. Click the **eye** icon in the download column to view the account statements or the **download** icon to download it

| •     | Attachments   | From        | Subject           | Date/Time | Action |  |
|-------|---------------|-------------|-------------------|-----------|--------|--|
| 0.1*1 | Ø             | DCI Support | Account Statement | 07:13 PM  | ∎ û    |  |
| -     |               |             |                   |           |        |  |
| Notes | Attachments 2 |             |                   |           |        |  |

| Date         | File Name         | File Type | File Size  | Added By        | Download | Status |
|--------------|-------------------|-----------|------------|-----------------|----------|--------|
| Dec 08, 2023 | Account Statement |           | 2554.02 KB | Kristen Ziegler | • ±      | Active |
|              |                   |           |            |                 |          |        |

### **Authorization Widget on Home Page**

Acumen Fiscal Agent

Let's take a moment to talk about an additional resources you can find, right on the home page.

> It is the Authorization widget!

| Acumen Powered by DCI | EMPLOYER                                         | Help 🛛 mrkrabs 🛓                                |
|-----------------------|--------------------------------------------------|-------------------------------------------------|
| DASHBOARD             | Home / Dashboard                                 |                                                 |
| ENTRIES               | Type Employee Name Search Reset                  | Add Entry                                       |
| ACCOUNTS              |                                                  |                                                 |
| SCHEDULES             | MR. KRABS 🔶 07/18/2021 To 07/24/2021 📥           |                                                 |
| AVAILABILITY          | Overtime Gauge 07/18/2021 To 07/24/2021<br>Steph | Total Hours 07/18/2021 To 07/24/2021<br>Employe |
|                       | 0 To 30 30 To 40 40+                             | Approved: 0.00                                  |
|                       |                                                  | Pending Hours: 0.00                             |
|                       | No entry in <u>curren</u> t week                 | Unverified Hours: 0.00                          |
|                       |                                                  | Total Hours: 0.00                               |
|                       | Client Total H                                   | lours Per Week                                  |
|                       | Type Client Name Search                          | Reset                                           |
|                       | Author                                           | rizations                                       |
|                       | Type Client Name Search                          | Reset                                           |

Proprietary: For Acumen & Customer Use Only

### **Authorizations (Budget) Widget**

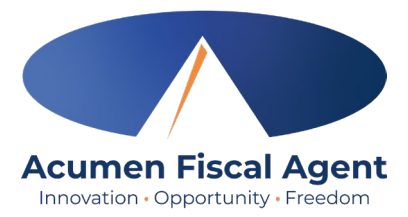

- The authorizations (budget) widget allows the user to search by client and optionally by date to view approved authorizations (budgets) in the past, present, or future.
- For units-based authorizations, optionally click the Display as Time button to view the data in time instead of units.
- As employees clock in and clock out, their time is deducted from the authorization and placed into a pre-authorization hold.
- Units or dollars in a pre-authorization hold remain in that status until billing and payroll have been processed, then are deducted from the remaining balance and an updated remaining balance will be displayed.

|                     |                                       |                 |                      |                        | Authorizations               |                                |             |            |           |
|---------------------|---------------------------------------|-----------------|----------------------|------------------------|------------------------------|--------------------------------|-------------|------------|-----------|
| KZ Client2 - T45158 | ×                                     | Date of Service | Search               | Reset Display as       | s Time                       |                                |             |            |           |
|                     |                                       |                 |                      |                        |                              |                                |             |            |           |
| Authorization for   | r Client: <b>KZ Cli</b>               | ent2 0          |                      | 2                      | 3                            | 4                              |             |            |           |
| Authorization fo    | r Client: <b>KZ Cli</b><br>Start Date | ent2 III        | 1<br>Initial Balance | 2<br>Remaining Balance | 3<br>Pre Authorization Holds | 4<br>Current Available Balance | Monthly Max | Weekly Max | Daily Max |

- 1. Initial Balance Total amount of authorization
- 2. Remaining Balance Amount remaining after pre-authorization holds have been processed for billing and payment
- 3. Pre-Authorization Holds Amount deducted from the authorization that has not yet been processed for billing and payment
- 4. Current Available Balance The total of the remaining balance minus any pre-authorization holds

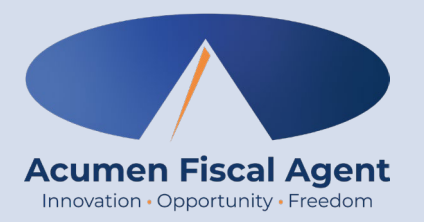

### **Sign Off or Reject Vendor Payment Entries**

Proprietary: For Acumen and Customer Use Only

### **Sign Off or Reject Payment Entries**

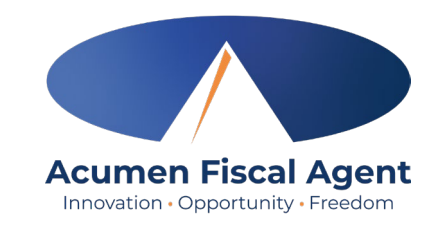

- 1. Click **Employer** on the main menu
- 2. Select **Entries Requiring Sign Off** on the submenu
  - ✓ All entries/invoices requiring review/action appear in the table
- 3. All vendor payments requiring sign off will be listed at the bottom of the page

Important: To prevent any disruption in vendor payments, all vendor payment entries must be signed off by the timesheet due date listed on the payroll schedule.

| CLIENTS                | Empl | <u>over</u> / Entries Requir | ng Sign Off   |                          |                        |              |              |                     |        |                   |               |
|------------------------|------|------------------------------|---------------|--------------------------|------------------------|--------------|--------------|---------------------|--------|-------------------|---------------|
| EMPLOYEES              | En   | tries Requi                  | ring Sign Off |                          |                        |              |              |                     |        |                   |               |
| VENDORS                |      |                              |               |                          |                        |              |              |                     |        |                   |               |
| PENDING ENTRIES (1)    |      | From (MM/DD/YYYY)            |               | 1                        | To (MM/DD/YYYY)        |              | <b>iii</b>   | Type Service Code   |        |                   |               |
| ENTRIES REQUIRING SIGN |      | Type Client Name             |               |                          | Type Vendor Name       |              |              | Select Account Type |        |                   | `             |
| DFF                    | 1    | lype Entry Id                |               |                          | Cost Center            |              |              |                     |        |                   |               |
|                        |      |                              |               |                          |                        |              |              |                     |        |                   |               |
|                        | Sele | ect All                      |               |                          |                        |              |              |                     |        |                   |               |
|                        | Sele | ect All                      |               |                          |                        |              |              |                     |        |                   | 🕅 Exp         |
|                        | Sele | ect All                      | CanicoData    | - flight                 | Vender                 | Sanita Cada  | Account Tuno | Cart Captor         | Amount | Showing           | 2 out of 2 re |
|                        | Sele | Id 160871063                 | ServiceDate   | Client     monica seller | Vendor<br>Central Perk | Service Code | Account Type | Cost Center         | Amount | Showing<br>Action | Z out of 2 re |

Proprietary: For Acumen & Customer Use Only

### **Sign Off or Reject Payment Entries**

.

٠

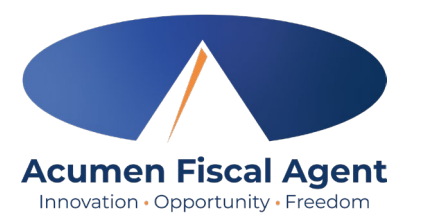

4. Check the box for the entry to sign off on (you can select all to sign off or reject on all entries) Select All 5. Select "S" to Sign Off or "R" to Reject Export the Vendor Entry Showing 2 out of 2 records Select the "S" to SIGN OFF on the ServiceDate **v** Client ld Vendor Service Account Cost Center Amount Action Code Type invoice (after you confirmed everything is correct) SR Vendor NI-010 Geller 100.00 160871063 May 29, 2025 monica geller **Central Perk** Natural Supports Ross Training Select the "R" to reject the entry. SR 160871046 May 27, 2025 monica geller Chelsea Vendor Natural Vendor NI-010 Geller 10.00 **Note**: If you reject an entry, please Supports Ross reach out to the vendor so they can Training resubmit the payment entry Alert × correctly. Are you sure you want to Sign Off - 1 Punch? 6. An alert will ask to confirm you 6 would like to Sign off on or Reject the entry. Select Yes to Confirm. No Yes 7. A green bar will appear confirming the sign off. Entry [ 160871063 ] sign off complete. ×

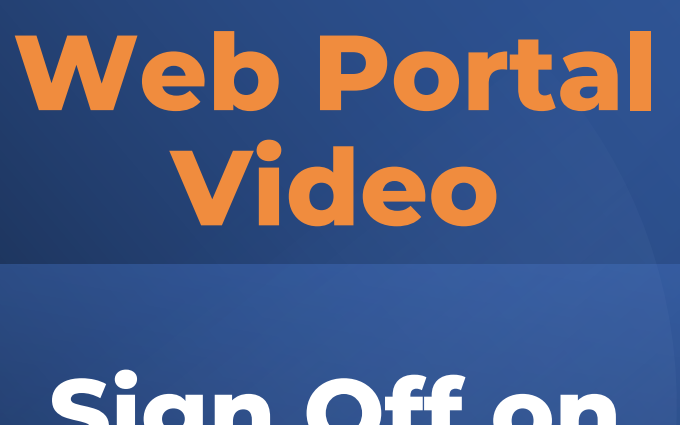

Sign Off on Vendor Payment Entries

| Sign In  UserTime  Password  Remember me  Sign In  Or  Enroll Now    | Sign In UserTume Password Remember me Forgot your password? Sign In Or Enroll Now | Sign In UserTame Password Remember me Sign In Sign In Or Enroll Now | Sign In<br>UserTame<br>Password<br>Remember me<br>Sign In<br>Or<br>Enroll Now               | Acum        | ren Fiscal Agent |           | Englis |
|----------------------------------------------------------------------|-----------------------------------------------------------------------------------|---------------------------------------------------------------------|---------------------------------------------------------------------------------------------|-------------|------------------|-----------|--------|
| UserLime   Password   Remember me   Sign In   Or   Enroll Now        | User me   Password   Remember me   Sign In   Or   Enroll Now                      | Username   Password   Remember me   Sign In   Or   Enroll Now       | UserTume         Password         Remember me         Sign In         Or         Enroll Now |             | Sign In          |           |        |
| Password  Remember me Forgot your password?  Sign In  Or  Enroll Now | Password  Remember me  Sign In  Or  Enroll Now                                    | Password  Remember me Forgot your password?  Sign In Or Enroll Now  | Password Create Correct your password? Sign In Cr Enroll Now                                | Username    |                  |           |        |
| Remember me  Forgot your password?  Sign In  Or  Enroll Now          | Remember me Forgot your password?  Sign In Or Enroll Now                          | Remember me Forgot your password?  Sign In Or Enroll Now            | Remember me Forgot your password? Sign In Or Enroll Now                                     | Password    |                  |           |        |
| Sign In<br>Or<br>Enroll Now                                          | Sign In<br>Or<br>Enroll Now                                                       | Sign In<br>Or<br>Enroll Now                                         | Sign In<br>Or<br>Enroll Now                                                                 | Remember me | Forgot your p    | bassword? |        |
| Or<br>Enroll Now                                                     | Or<br>Enroll Now                                                                  | Or<br>Enroll Now                                                    | Enroll Now                                                                                  |             | Sign In          |           |        |
| Or<br>Enroll Now                                                     | Or<br>Enroll Now                                                                  | Or<br>Enroll Now                                                    | Enroll Now                                                                                  |             | $\sim$           |           |        |
| Enroll Now                                                           | Enroll Now                                                                        | Enroll Now                                                          | Enroll Now                                                                                  |             | Or               |           |        |
| Enroll Now                                                           | Enroll Now                                                                        | Enroll Now                                                          | Enroll Now                                                                                  |             |                  |           |        |
|                                                                      |                                                                                   |                                                                     |                                                                                             | E           | nroll Now        |           |        |
|                                                                      |                                                                                   |                                                                     |                                                                                             |             |                  |           |        |

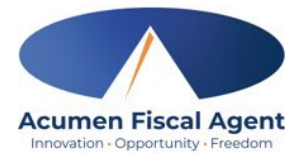

Proprietary: For Acumen and Customer Use Only

## **Important Reminder!**

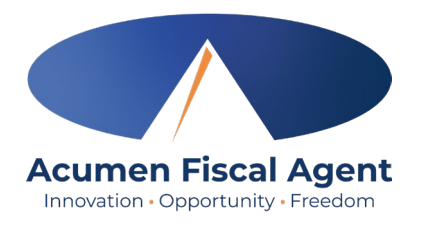

\*Important! Vendor Payment Entries must be both entered AND approved within 60 days from the date of service!

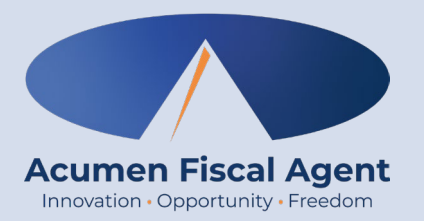

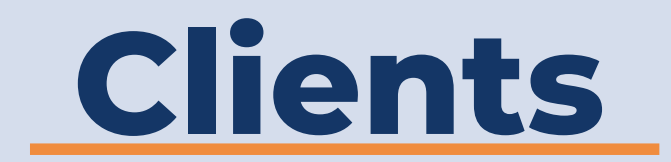

#### As a reminder: Client is the Individual receiving services

Proprietary: For Acumen & Customer Use Only

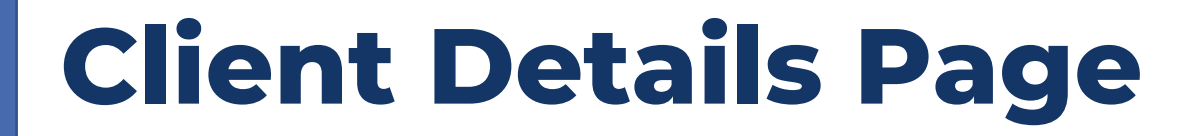

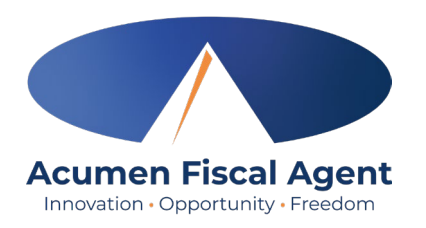

- 1. Click **Employer** on the main menu
- 2. Select the **Clients** tab from the submenu
- 3. Click anywhere on the selected client's row

| Acumen Powered by DCI | HOME | EMPLOYER<br>1 | REPORTS    |
|-----------------------|------|---------------|------------|
| CLIENTS 2             |      | Employer /    | Clients    |
| EMPLOYEES             |      | Client        | S          |
| VENDORS               |      |               |            |
| PENDING ENTRIES (34   | L)   | Type C        | lient Name |

| Name         |   | Client Id | Status |
|--------------|---|-----------|--------|
| Steph Client | 3 | 125       | Active |

### **Client Details Page**

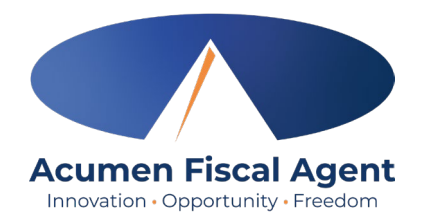

4. View the client details page including widget boxes (Basic Demographics, Other Details) containing important information

| Employer / Clients / Steph Client                                                                                                    |                                                                                                    |
|----------------------------------------------------------------------------------------------------|----------------------------------------------------------------------------------------------------|
| Client Details - Steph Client                                                                                                    | Actions                                                                                                    |
| Basic Demographics                                                                                                    | Other Details                                                                                                    |
| Client Id:125Address:5416 E Baseline Road<br>Mesa, AZ 85206-4700GNIS:04-013-7890Phone:(222) 222-2222Email:stephanies+51@dcisoftware.comDate of Birth:May 01, 2001Allow SSN Retrieval:No INo. of Funding Accounts:2No. of Service Accounts:4Status:Active | Cost Center:Steph Employer Cost CenterUsername:steph.clientClient Status:ActiveAuthentication Status:ActiveEmail confirm:YesPhoto Set:NoSignature Set:NoEnable Caregiver Rating Emails:NoEnable Vendor Payment:YesEnable Employer Reimbursement:Yes |
| Entries     Accounts     Certifications     EVV Locations     Diagnosis     Notes     Attachments     Custom Fields                                                                                                    | History                                                                                                    |

### **Client Details Page**

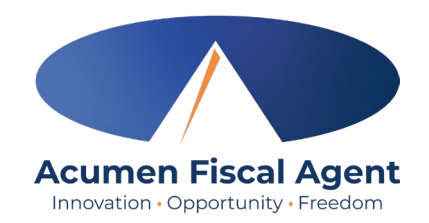

- 5. Scroll beneath the widgets to the tabs:
- Entries All entries associated with the client. Click the hyperlinked ID number to view entry details and use the Status column to ensure all time for the pay period is <u>entered</u> and <u>approved</u> before the payroll deadline.
- Accounts All accounts (connections) for the client and is useful for troubleshooting
- **EVV Locations** All locations for the client, and which is primary (if applicable).
- **Diagnosis** View client diagnosis information
- Notes View notes regarding the client entered by the employer
- Attachments View attachments pertaining to the client
- **History** View modifications made to the client profile

### 5

|         | to the month |                |               |           |       |             |               | 0000000000 |
|---------|--------------|----------------|---------------|-----------|-------|-------------|---------------|------------|
| Entries | Accounts     | Certifications | EVV Locations | Diagnosis | Notes | Attachments | Custom Fields | History    |
|         |              |                |               |           |       |             |               |            |

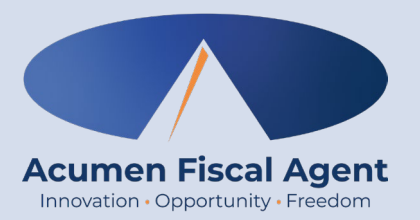

## Reports

Proprietary: For Acumen & Customer Use Only

### **Using Reports**

- 1. Select **Reports** on the main menu
- 2. Hover over a report category on the submenu
- 3. Select a report from the flyout menu
  - \*Popular reports include:
    - ✓ COA Reports (Chart of Account)
      - > Punch Entries Report Use the filters to locate specific entries
  - ✓ Authorization (Budget) Reports
    - Authorization Run Rate Report View the budget usage breakdown by client, account type, or service code.
  - ✓ Notes Reports
    - Punch Entry Notes and Canned Statements (Tasks) Report -Pull service notes and canned statements (tasks) entered on punches
  - Summary Report Breakdown of punches and percentages of budget remaining

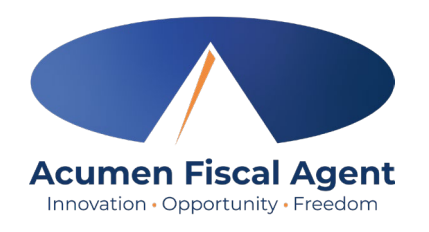

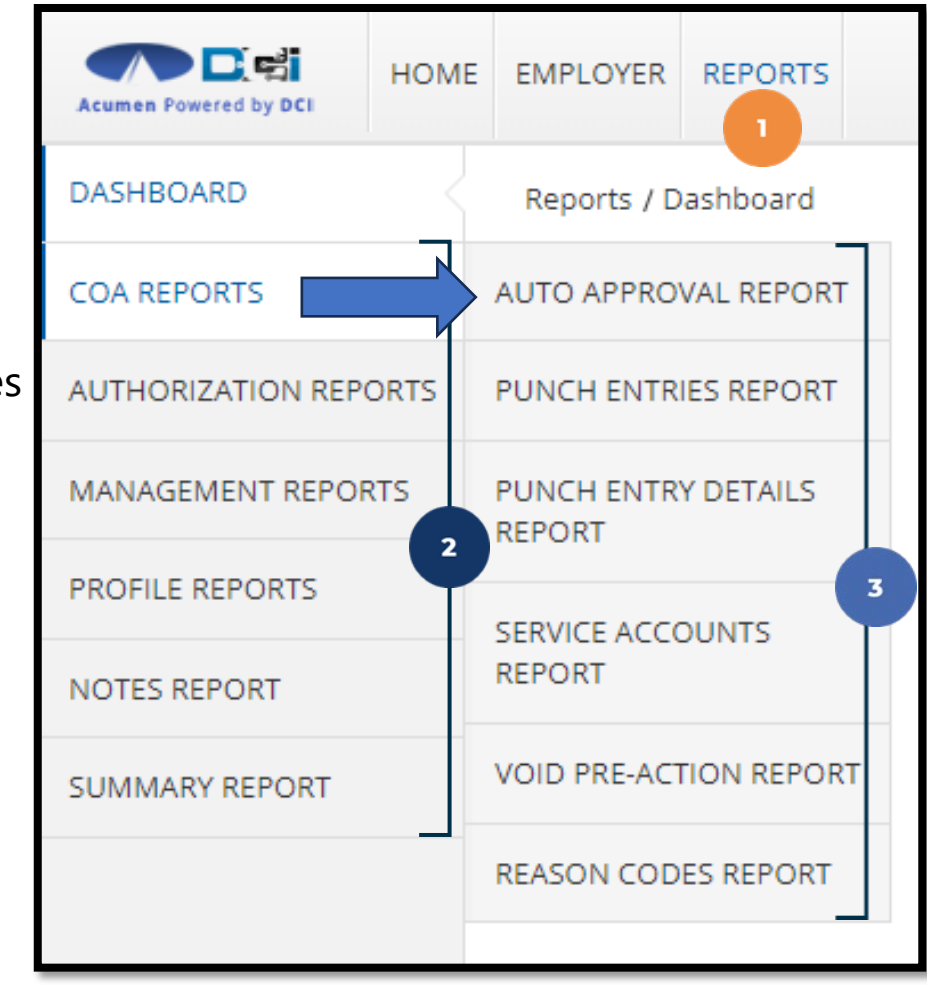

# DCI Reports - Authorization

#### **Most Common Auth Report**

- 1. Type Client Name
  - Type 3 letters > Select Name
- 2. View other Authorizations
  - Not needed to view current Auth
- 3. Click Search

#### Pro Tip:

Searching without filters will pull ALL Authorizations in DCI

|                                   |                              | ,                                        |
|-----------------------------------|------------------------------|------------------------------------------|
| Type Client Name                  | Select Account Type 🗸        | Type Service Code                        |
| Include Future Authorizations     | Include Ended Authorizations | Include Discharged Clients Authorization |
| □ Include Rejected Authorizations | 2                            |                                          |
|                                   | •                            | Reset Search                             |

Innovation • Opportunity • Freedom

#### Include Future Authorizations Include Ended Authorizations Select Download button

- Complete Download Wizard 2.
  - Select Columns & Format •
- 3. See Next Slide for details

Authorization Reports - Authorization Run Rate Report PATRICK - 171 Select Account Type Type Service Code □ Include Discharged Clients Authorizations Include Rejected Authorizations Reset Search Download Showing 2 out of 2 records CI Region Name Authorization ID Service Code Co: Start Date PYRL2 OR .... 04/01/2020 1989 P/ 857 P/ PYRL OR ... 04/01/2020

Innovation • Opportunity • Freedom

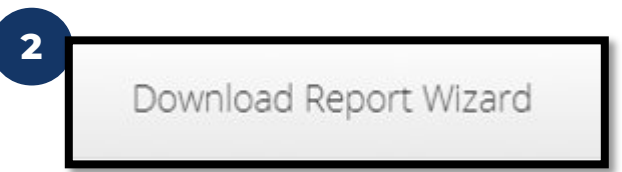

### **DCI** Reports - Authorization Acumen Fiscal Agent

#### **Once Results are Listed**

# DCI Reports - Authorization

#### **Once Report Wizard is open**

- 1. Select all desired columns
- 2. Click single arrow to add
- 3. Rearrange columns as needed
- 4. Select Next for more

#### **Recommended Columns**

Client Name

- Remaining Balance
- Service Code
- Holds
- Start & End Date
- Projected/Current Rate

- Initial Balance
- Weekly & Monthly

"Proprietary: For Acumen and Customer Use Only"

| Columns Options                       |      |                |        |
|---------------------------------------|------|----------------|--------|
| Search Column Search                  |      | Search Column  | Search |
| Available Columns                     | Undo | Selected Colum | ns     |
| Punch ID                              | >>   | Service Code   | 1      |
| Reference Punch ID                    |      | Start Date     |        |
|                                       | 2    | End Date       |        |
| Date of Service                       | •    | Hours          |        |
| Employee/Vendor Name                  | «    | Pau Para       |        |
| Client/ Residential/ Day Program Name | Redo | Pay Rate       |        |
|                                       |      | Amount         | 3      |

Innovation • Opportunity • Freedom

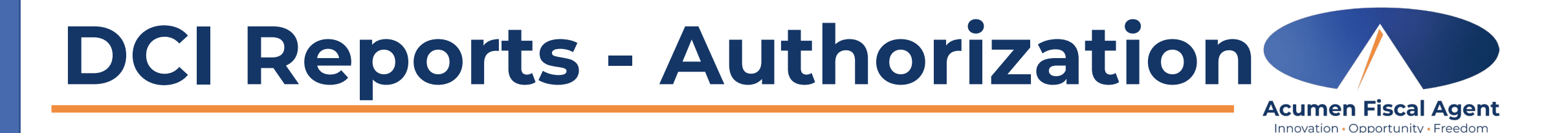

#### **Once Columns are Selected**

1.Select File Format

•PDF/Landscape is Recommended

2.Save Report Preferences

3. Click Blue Download button

4. View, Save & Print Report

**Pro** Tip: Keep Current Rates slightly below Projected Rates to ensure proper budget usage

|         |                | Download Report Wizard             | ×             |
|---------|----------------|------------------------------------|---------------|
| Columns | Options        |                                    |               |
| 1       | Format: *      | PDF                                | ~             |
|         | Orientation: * | Landscape                          | ~             |
|         | 2 2            | Save as Report Download Preference |               |
| Back    |                | Ca                                 | ncel Download |

| Client Name | Service Code        | Start Date | End Date   | Initial Balance | Remaining<br>Balance | Holds   | Projected Weekly<br>Run Rate | Current Weekly<br>Run Rate | Projected<br>Monthly Run<br>Rate | Current Monthly<br>Run Rate |
|-------------|---------------------|------------|------------|-----------------|----------------------|---------|------------------------------|----------------------------|----------------------------------|-----------------------------|
| PATRICK     | PYRL2               | 04/01/2020 | 05/31/2022 | 12000.00        | 12000.00             | 0.00    | 106.19                       | 0.00                       | 455.06                           | 0.00                        |
| PATRICK     | PYRL<br>Propriotory | 04/01/2020 | 05/31/2021 | 10000.00        | 10000.00             | 6407.87 | 164.31                       | 0.00                       | 704.23                           | 0.00                        |

FIOPHELALY, FOI ACUMENTATIC CUSTOMELOSE

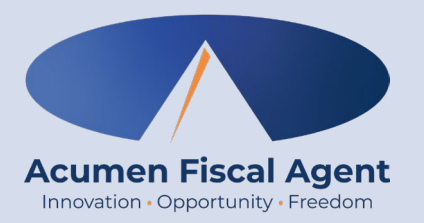

### **Review Community Vendor List**

Proprietary: For Acumen and Customer Use Only

### **Review Community Vendor List**

2.

3

4.

below the search

filters

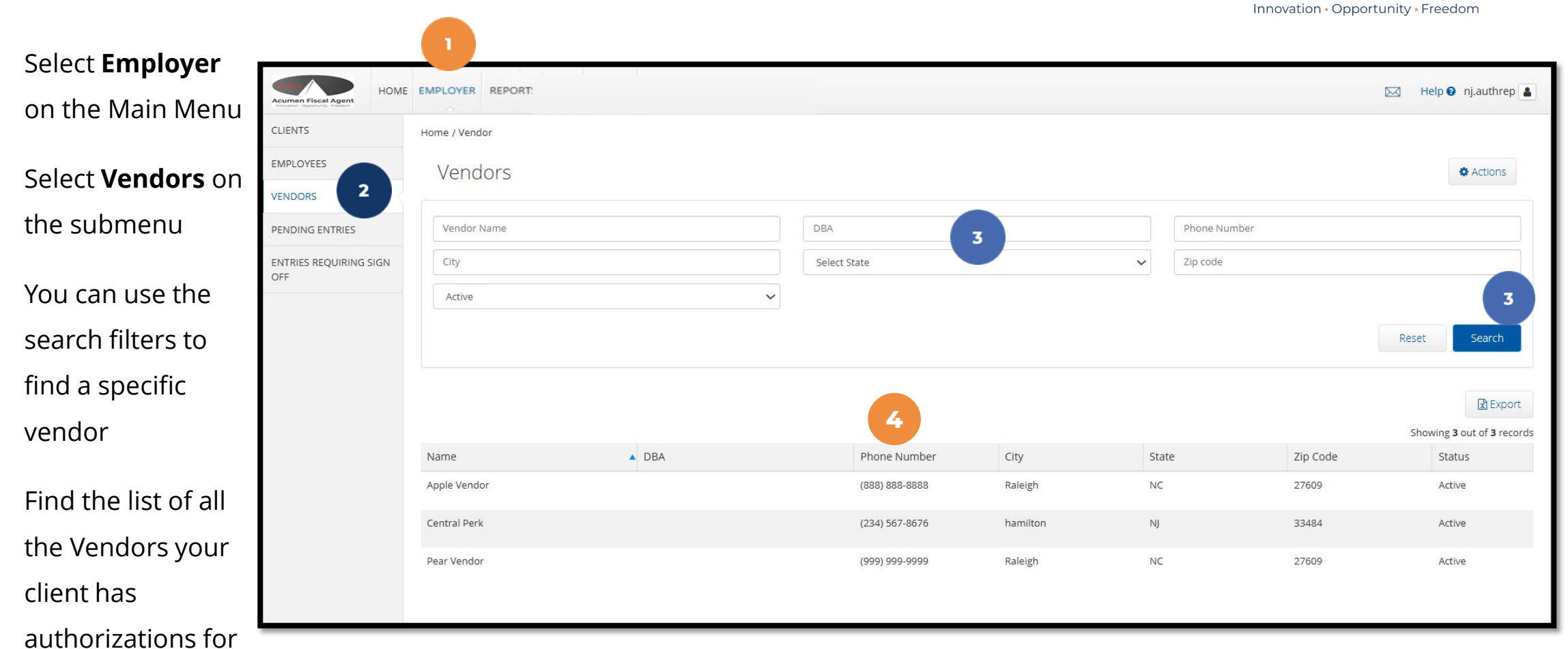

#### \*Please note! If you do not see a Vendor on this list, please reach out to the Acumen NJ Agent team

Acumen Fiscal Agent

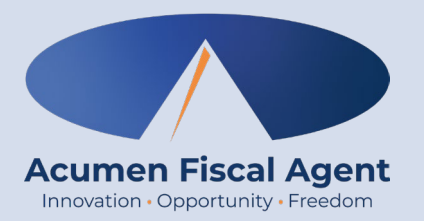

Proprietary: For Acumen and Customer Use Only

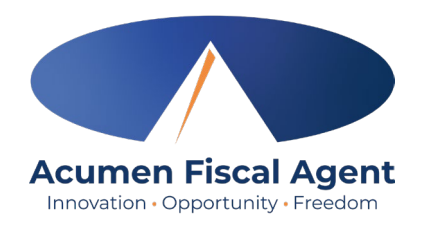

- 1. From your home page, Select Employer
- 2. Select Vendor from the submenu
- 3. Select the Vendor you are submitting the payment entry for
- 4. Select "Actions"
- 5. Select "Add New Vendor Payment"

| Acumen Fiscal Agent HOME | EMPLOYER REPORTS |                |           |              |       |        |
|--------------------------|------------------|----------------|-----------|--------------|-------|--------|
| CLIENTS                  | Home / Vendor    |                |           |              |       |        |
|                          | Vendors          |                |           |              |       |        |
| VENDORS 2                |                  |                |           |              |       |        |
| PENDING ENTRIES (1)      | Vendor Name      |                |           | DBA          |       |        |
| ENTRIES REQUIRING SIGN   | City             |                |           | Select State |       |        |
|                          | Active           |                | ~         |              |       |        |
|                          |                  |                |           |              |       |        |
|                          |                  |                |           |              |       |        |
|                          |                  |                |           |              |       |        |
|                          | Name             | DBA            |           | Phone Num    | ber   | City   |
|                          | Central Perk     | (222) 222-2222 | Pittstown | и            | 08892 | Active |
|                          |                  |                | _         |              |       |        |

| Vendor Details                                                      | s - Central Perk                                                                                                    | 4 Actions                        |
|---------------------------------------------------------------------|----------------------------------------------------------------------------------------------------|----------------------------------|
| Vendor Details                                                      |                                                                                                    | New Note                         |
| Vendor ID:<br>Name:<br>Address:<br>Cost Center:<br>Phone:<br>Email: | 232030<br>Central Perk<br>Test<br>Pittstown, NJ 08867<br>ACUMEN FISCAL AGENT<br>(555) 555-5555<br>danielab+centralperk@dcisoftware.com | New Attachment New Vendor Paym 5 |
| Tax ID:<br>Status:<br>Authentication<br>Status:<br>Email confirm:   | ##-#######<br>Active<br>Active<br>Yes                                                                                                  |                                  |

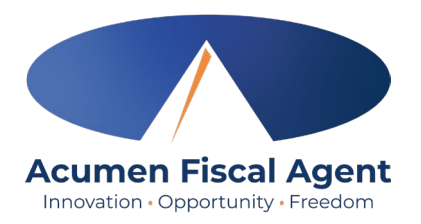

#### **Complete the form:**

- 6. Entry Type (**required**): Vendor Payment
- 7. Account Type (required): Vendor
- 8. Client (required): Type the client's name and select it from the drop-down

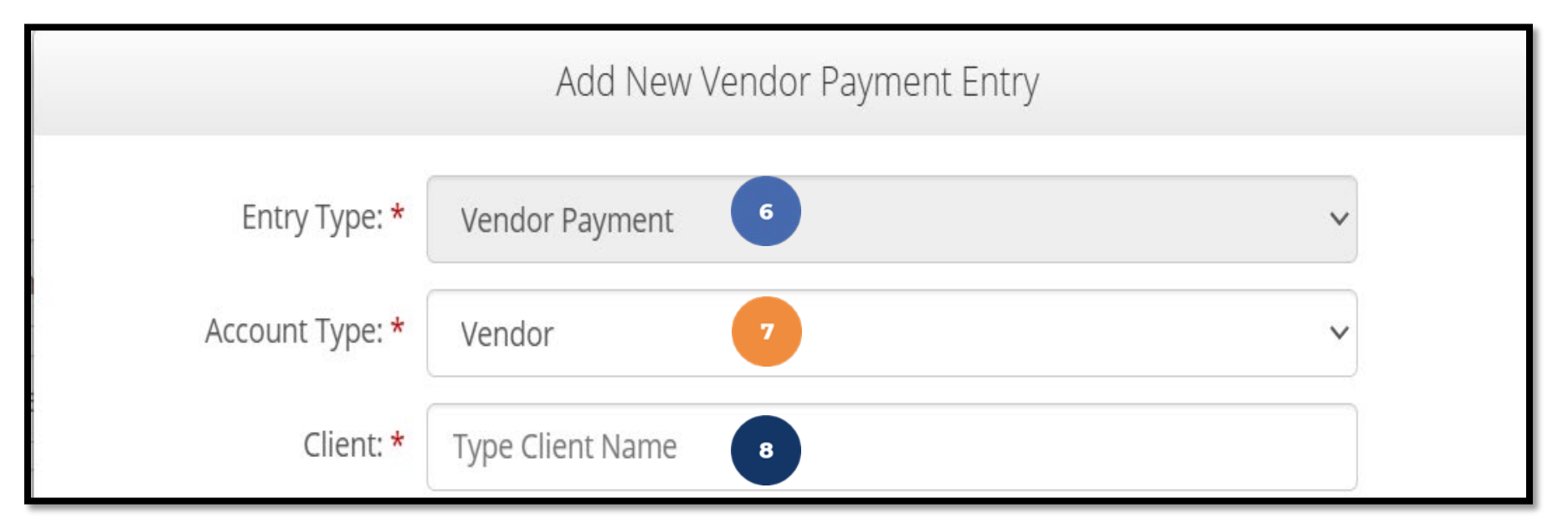

**Please note:** Only clients who have an active service account with you listed as the *vendor* will display. If you do not see your client's name appear in the drop down, please reach out to the **Acumen Support team**.

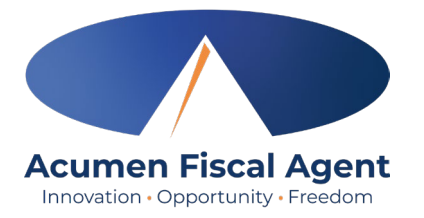

9. Service code (**required**): Select from the drop-down 10. Dollar Amount (**required**): Enter the total amount for the invoice for all dates of service 11. Invoice Number (**required**): Enter the invoice number 12. Vendor Payment **Reference Fields 1-5** (optional): Optionally add any additional information regarding the vendor payment

|                                | Add New Vendor Paymer            | nt Entry | × |
|--------------------------------|----------------------------------|----------|---|
| Service Code: *                | Select Service Code              | 9 ~      |   |
| Dollar Amount: *               | Enter Amount                     | 10       |   |
| Invoice Number: *              | Enter Invoice Number             | 1        |   |
| Vendor Payment<br>Reference 1: | Enter Vendor Payment Reference 1 |          |   |
| Vendor Payment<br>Reference 2: | Enter Vendor Payment Reference 2 | 12       |   |
| Vendor Payment<br>Reference 3: | Enter Vendor Payment Reference 3 |          |   |
| Vendor Payment<br>Reference 4: | Enter Vendor Payment Reference 4 |          |   |
|                                |                                  |          |   |

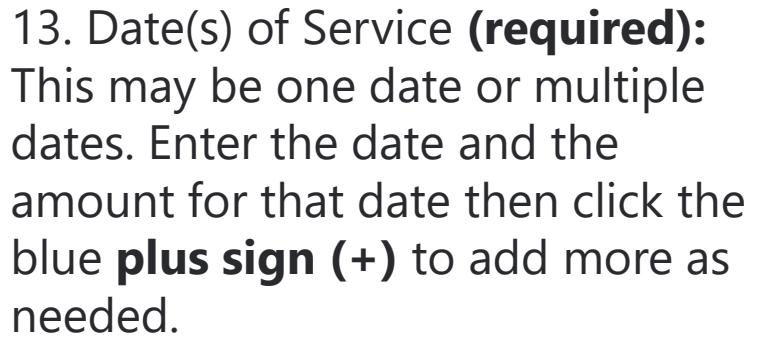

- **Please note:** The sum of the dates of service must match the dollar amount entered in the Dollar Amount field
- 14. Notes (optional)

15. supporting documentation Attachment (**required**): Click the **Choose Files** button to select and upload the supporting documentation. Attachment must be in PDF, JPG, or PNG format.

- 16. Click **Save**
- 17. Click **Yes** to confirm

The entry is now submitted! Proprietary: For Acumen and Customer Use Only

Date(s) of Service: \* 6 Date Amount Action 13 Select Date (MM/DD/Y 00 Add Notes otes: Invoice Attachment: \* Choose Files 16 Save Cancel 📒 « Desk... > Vendor I. C Search Vendor Invoices □ - **□** ② Alert 15 Invoice # 2106 Are you sure you want to add a new Vendor payment entry for for \$100.00 for 01 Day to service Baby Yoda ? Invoice #2106 Apr 2025 16 ile name: Invoice #2106 All Files 17 Cancel Oper

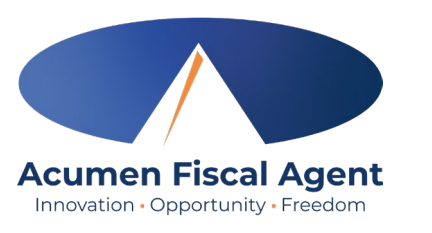

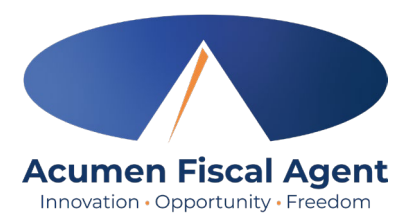

Hover over the **"i" icon** to see the authorization details!

Outcome Number and Service Number are related to the specific service code!

Refer to the SDR for the details on which service code to use!

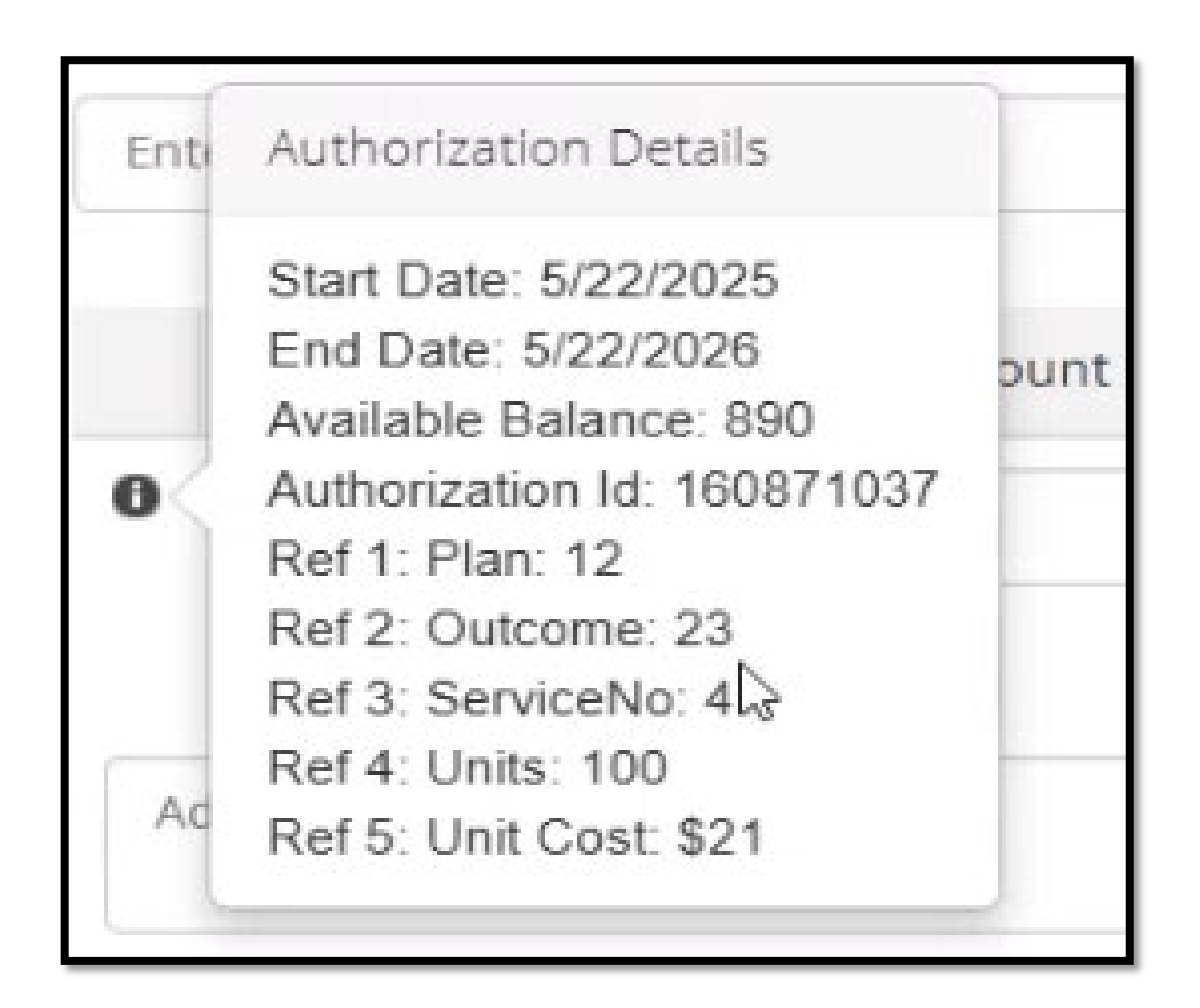

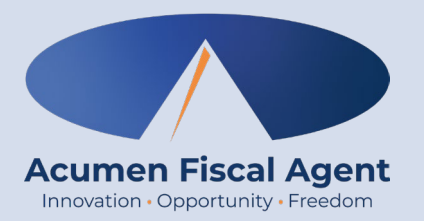

### **Frequently Asked Questions**

Proprietary: For Acumen and Customer Use Only

## **Auth Rep FAQ's**

#### What is my role in DCI?

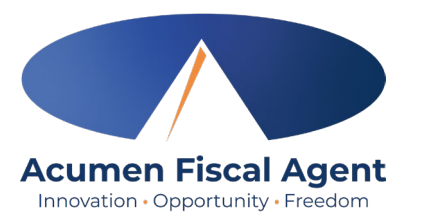

As an Individual or Authorized Representative, you are responsible for reviewing and approving Community Vendor supporting documentation submitted through DCI. Your approval is required before payment is issued.

#### How do I approve a Community Vendor supporting documentation?

Log into the DCI portal, navigate to the submitted invoice entry, review the attached documentation, and approve the supporting documentation if everything is correct.

#### What if I see an error in the vendor invoice?

You can reject the supporting documentation and contact the Community Vendor to make corrections before resubmitting.

#### Can I submit invoices on behalf of my vendor?

Yes. You may use the DCI Mobile App to create a Vendor Payment Entry, upload supporting documentations and receipts, and submit them for processing.

#### What is the Individual PIN used for?

The PIN is used for time validation and client attestation during supporting documentation submissions through the mobile app or Phone EVV system.

## **Auth Rep FAQ's**

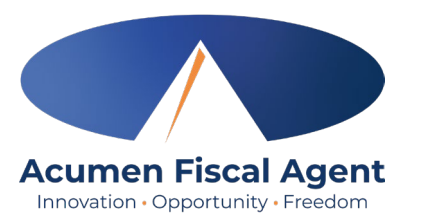

#### How do I know if all my vendors are in the system?

Review your vendor list upon logging into DCI. If someone is missing, reach out to your Agent immediately.

#### Where can I find help using the DCI system?

Training materials are available on the DCI Web Portal. Go to the **'Help'** section and select NJ DDD Vendor Fiscal/Employer Agent Model Training Materials.

#### What happens if I miss an invoice approval deadline?

The supporting documentation will be processed in the next payment cycle. To avoid delays, be sure to approve entries before the listed deadline.

#### Who should I contact if I have a question or issue?

Reach out to your Acumen Agent or contact Customer Service at **(866) 427-1739** or **customerservice@acumen2.net**.

#### When can I begin using DCI?

Once you receive your 'Good to Go' letter, you may begin using DCI on or after the stated start date. Do not approve or submit supporting documentations before this date.

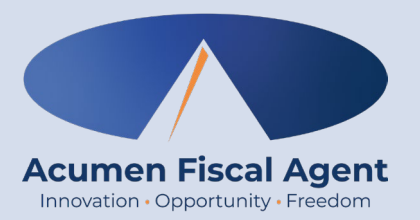

### Resources

Proprietary: For Acumen and Customer Use Only

### **NJ Payment Schedule**

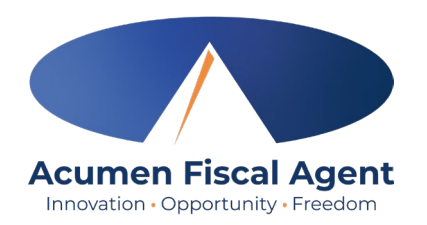

- Follow this payment schedule closely to ensure your employees and/or vendors are always paid on time
- Approve and submit all time entries/vendor payments/reimbursements by 9 PM EST of the Timesheets Due date even if it falls on a weekend or holiday\*
- Requests submitted after the due date will be handled in the following pay period
- Entries must be <u>entered and approved</u> within <u>60 days of the date of service</u>

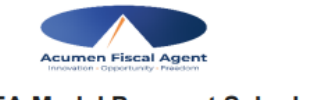

#### NJ VF/EA Model Payment Schedule Effective June 8, 2025 – June 6, 2026

To ensure that your employees and/or vendors are always paid on time, please submit and approve all employee time entries and Community Vendor/reimbursement requests by 9pm EST of the due date, **even if it falls on a weekend or holiday (see dates with an \*)**. Those received after 9pm EST of that date will be processed in the following payment period. Employees are required to have a direct deposit unless special approval is given.

To help ensure that the time worked gets to our offices by the due date, please use our Web Time Entry system through DCI, or the Mobile App option. To access DCI, go to <a href="https://acumen.dcisoftware.com/">https://acumen.dcisoftware.com/</a>. Employers must be sure all hours are entered accurately and approved by the employer by 9pm EST for them to be paid on the payment date.

Please contact Acumen Customer Service Call Center at 833-892-0414 to confirm that your time sheet has been received. Contact your Acumen Agent at (848)-400-5903 or <u>enrollment-nj@acumen2.net</u> if you have any questions or concerns.

| Month | Payroll Start | Payroll End | Timesheets Due (9pm<br>EST) | Pay Date      |
|-------|---------------|-------------|-----------------------------|---------------|
|       | 06/08/25      | 06/21/25    | Mon, 06/23/25               | Thu, 07/03/25 |
| JUN   | 06/22/25      | 07/05/25    | Mon, 07/07/25               | Fri, 07/18/25 |
|       | 07/06/25      | 07/19/25    | Mon, 07/21/25               | Fri, 08/01/25 |
| JUL   | 07/20/25      | 08/02/25    | Mon, 08/04/25               | Fri, 08/15/25 |
|       | 08/03/25      | 08/16/25    | Mon, 08/18/25               | Fri, 08/29/25 |
| AUC   | 08/17/25      | 08/30/25    | Mon, 09/01/25               | Fri, 09/12/25 |
| AUG   | 08/31/25      | 09/13/25    | Mon, 09/15/25               | Fri, 09/26/25 |
| CEDT  | 09/14/25      | 09/27/25    | Mon, 09/29/25               | Fri, 10/10/25 |
| SEPT  | 09/28/25      | 10/11/25    | Mon, 10/13/25               | Fri, 10/24/25 |
| 007   | 10/12/25      | 10/25/25    | Mon, 10/27/25               | Fri, 11/07/25 |
| UCI   | 10/26/25      | 11/08/25    | Mon, 11/10/25               | Fri, 11/21/25 |
| NOV   | 11/09/25      | 11/22/25    | Mon, 11/24/25               | Fri, 12/05/25 |
|       | 11/23/25      | 12/06/25    | Mon, 12/08/25               | Fri, 12/19/25 |
|       | 12/07/25      | 12/20/25    | Mon, 12/22/25               | Fri, 01/02/26 |
| DEC   | 12/21/25      | 01/03/26    | Mon, 01/05/26               | Fri, 01/16/26 |
|       | 01/04/26      | 01/17/26    | Mon, 01/19/26               | Fri, 01/30/26 |
| JAN   | 01/18/26      | 01/31/26    | Mon, 02/02/26               | Fri, 02/13/26 |
|       | 02/01/26      | 02/14/26    | Mon, 02/16/26               | Fri, 02/27/26 |
|       | 02/15/26      | 02/28/26    | Mon, 03/02/26               | Fri, 03/13/26 |
| FED   | 03/01/26      | 03/14/26    | Mon, 03/16/26               | Fri, 03/27/26 |
| MAD   | 03/15/26      | 03/28/26    | Mon, 03/30/26               | Fri, 04/10/26 |
| WIAR  | 03/29/26      | 04/11/26    | Mon, 04/13/26               | Fri, 04/24/26 |
| ADD   | 04/12/26      | 04/25/26    | Mon, 04/27/26               | Fri, 05/08/26 |
| APR   | 04/26/26      | 05/09/26    | Mon, 05/11/26               | Fri, 05/22/26 |
| MAY   | 05/10/26      | 05/23/26    | Mon, 05/25/26               | Fri, 06/05/26 |
| DOD T | 05/24/26      | 06/06/26    | Mon, 06/08/26               | Thu, 06/18/26 |

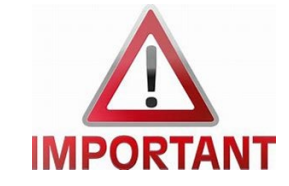

### **Helpful Resources**

### **Utilize our Websites**

New Jersey - Training Materials for more help

This will give you a full list of Training Materials for DCI

New Jersey State Page

• This will give you New Jersey specific details with Acumen Fiscal Agent

#### **Contact the Acumen Customer Service Team**

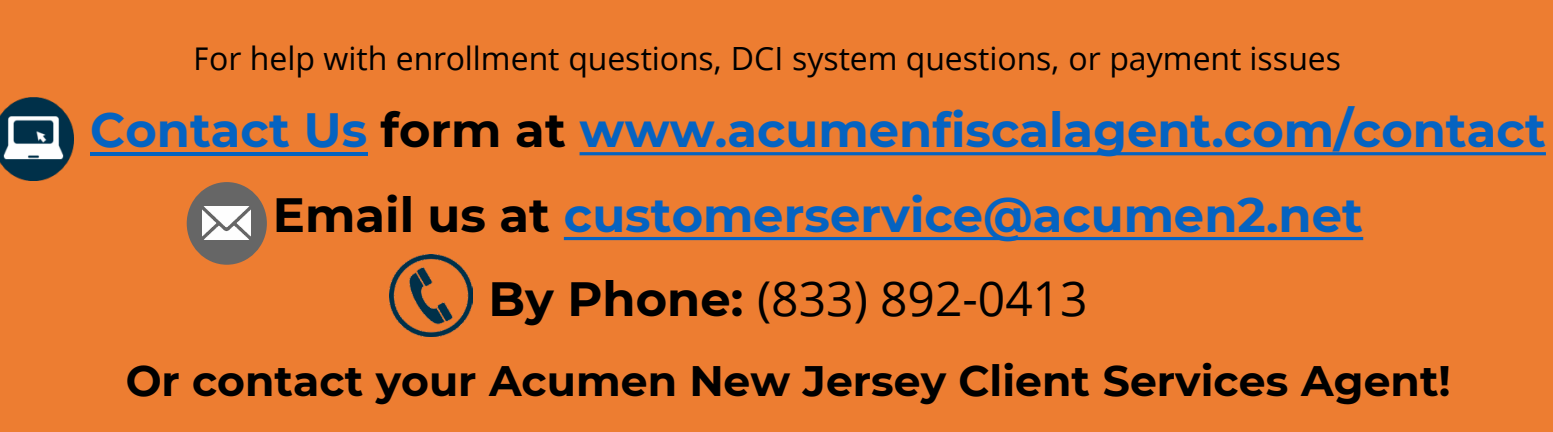

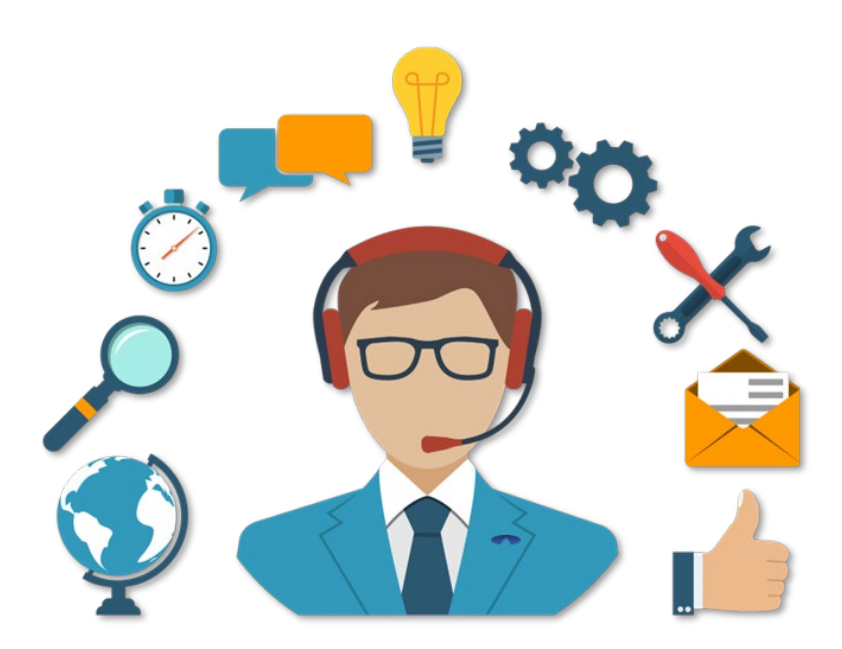

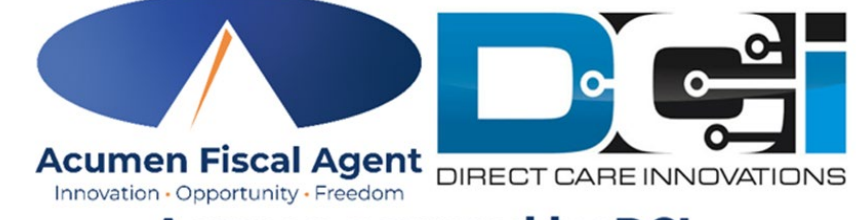

#### Acumen powered by DCI

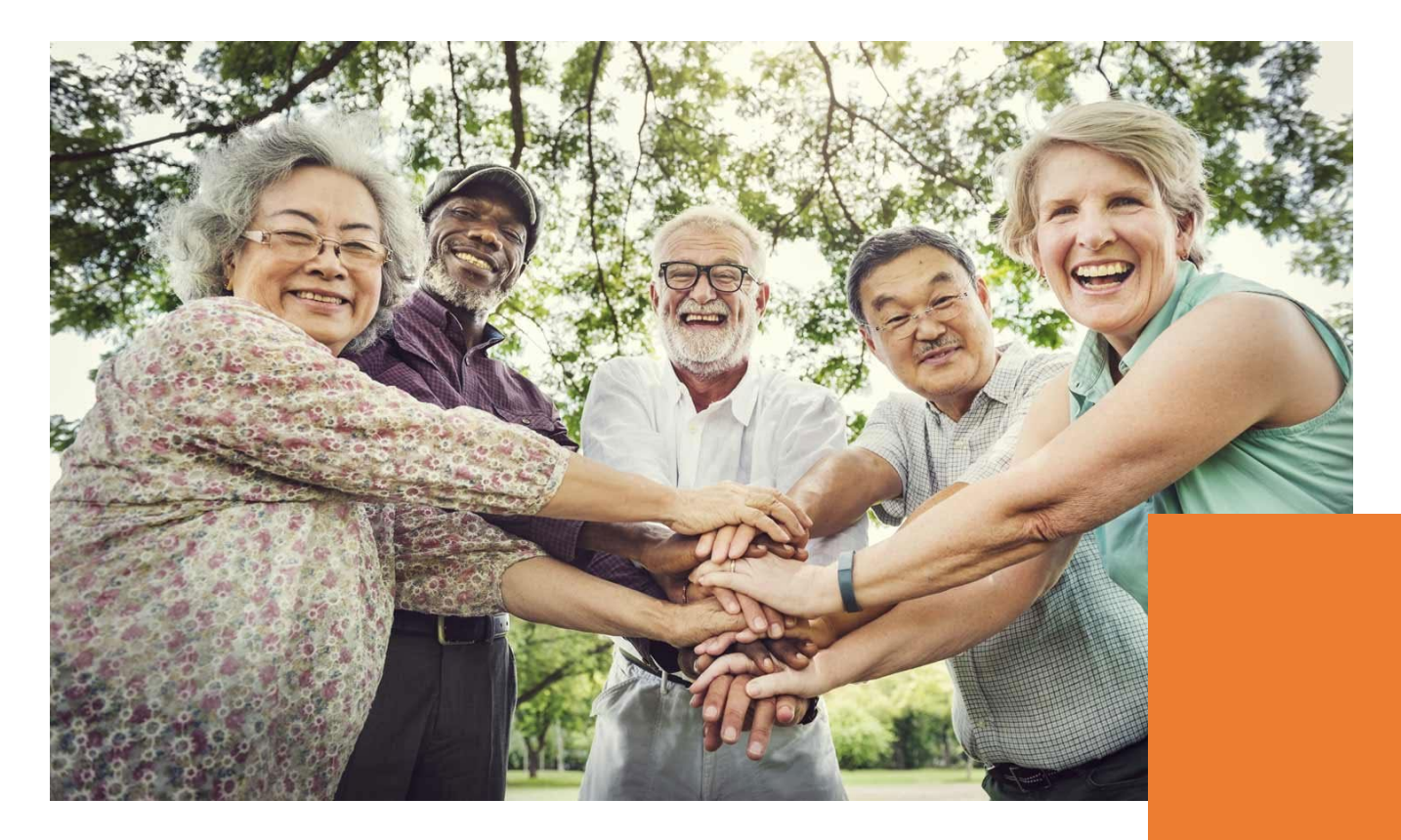

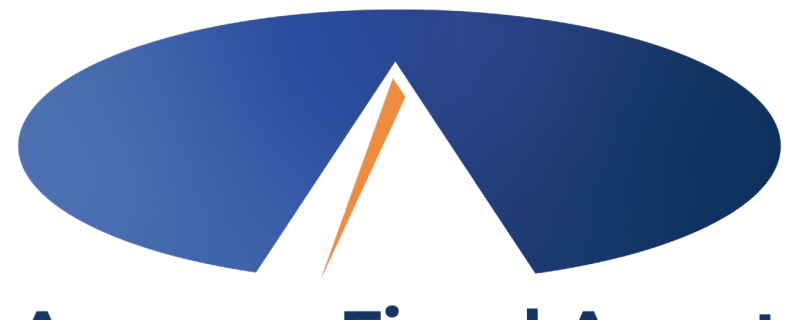

#### Acumen Fiscal Agent Innovation • Opportunity • Freedom

### **THANK YOU!**

#### acumenfiscalagent.com

Proprietary: For Acumen & Customer Use Only